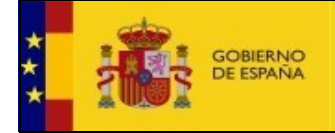

VICEPRESIDENCIA SEGUNDA DEL GOBIERNO MINISTERIO DE TRABAJO Y ECONOMÍA SOCIAL

# Manual de Usuario COOPERATIVAS

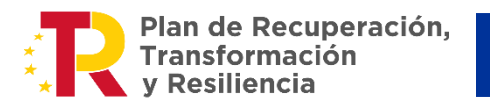

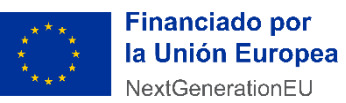

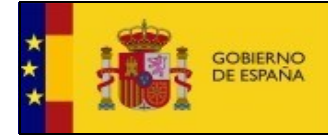

#### Control de versiones

| Título      | COOPERATIVAS                                              |
|-------------|-----------------------------------------------------------|
|             | Servicio de Relaciones Laborales                          |
|             | Área de Desarrollo para la Secretaría de Estado de Empleo |
| Responsable | Subdirección Adjunta de Desarrollo                        |
|             | SG de Tecnologías de la Información y las Comunicaciones  |
|             | Ministerio de Trabajo y Economía Social                   |

### Registro de Cambios

| Versión | Fecha      | Comentarios                                                             |
|---------|------------|-------------------------------------------------------------------------|
| 1.0     | 24/10/2024 | Creación del documento <b>actualizado a la versión 3.9.2</b> de la app. |
| 2.0     | 20/12/2024 | Actualización del documento a la <b>versión 3.9.9</b> de la app.        |
| 3.0     | 07/05/2025 | Actualización del documento a la <b>versión 3.14.0</b> de la app.       |
| 4.0     | 22/05/2025 | Actualización del documento a la <b>versión 3.15.0</b> de la app.       |
| 5.0     | 29/05/2025 | Actualización del documento a la <b>versión 3.16.0</b> de la app.       |

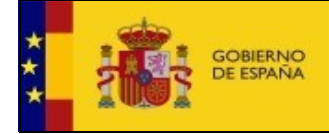

VICEPRESIDENCIA SEGUNDA DEL GOBIERNO MINISTERIO DE TRABAJO Y ECONOMÍA SOCIAL

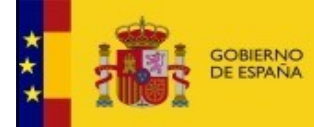

## Índice

| 1. | INTRODUCCIÓN.                                                                                                    | 5              |
|----|----------------------------------------------------------------------------------------------------|----------------|
| 2. | COMO ACCEDER A LA APLICACIÓN DE COOPERATIVAS – SEDE ELECTRÓNIC@                                                                                                    | 6              |
| 3. | PANTALLA PRINCIPAL                                                                                                    | 7              |
| 4. | RESERVA DE DENOMINACIÓN                                                                                                    | 8              |
| 5. | CALIFICACIÓN PREVIA                                                                                                    | 13             |
| 6. | SOLICITUD DE CONSTITUCIÓN                                                                                                    | 19             |
|    | 6.1. NOMBRAMIENTO                                                                                                    | 29             |
| 7. | NUEVA SOLICITUD (PROCEDIMIENTO GENÉRICO)                                                                                                    | 31             |
| 8. | ANEXO TIPOS DE PROCEDIMIENTOS                                                                                                    | 36             |
|    | <ul> <li>8.1. Otorgamiento/Modificación/Revocación de Apoderamiento y Delegación de Facultades</li> <li>8.2. Órganos Sociales /Estatutarios</li> <li>8.3. Depósito de Cuentas Anuales</li> </ul> | 36<br>38<br>42 |
| 9. | FAOS                                                                                                    | 44             |

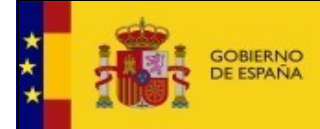

#### 1. Introducción.

Este documento es una guía de usuario para la sede electrónica de la aplicación de Cooperativas del Ministerio de Trabajo, Migraciones y Seguridad Social. Describe paso a paso las acciones a realizar en la gestión de Cooperativas.

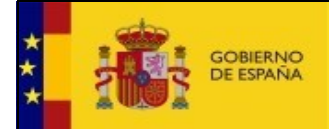

# 2. Como acceder a la aplicación de Cooperativas – Sede Electrónic@.

Mediante un navegador ir a la siguiente dirección. https://expinterweb.mites.gob.es/cooperativas/pub/login.htm

Le aparecerá la siguiente página de Bienvenida.

|                                                        | REO<br>AND<br>VOMA SOCIAL | In, Financiado por<br>la Unión Europea<br>NextGenerationEU | r Sede Electrónic@<br>Satera à Internación del Engelse de Cooperativas<br>U ENTORNO LOCAL                                                     |      |
|--------------------------------------------------------|---------------------------|------------------------------------------------------------|----------------------------------------------------------------------------------------------------|------|
|                                                        |                           | <u>Sis</u><br>Para accoder e                               | <u>vistema de Información del Registro de Cooperativas</u><br>Sede Electrónic@                                                                |      |
|                                                        |                           | Esnece                                                     | Access proficies to<br>Certificato Resolutions<br>DEntrario<br>secons interventianti la splicación <u>Autómas</u><br>Atornoción a Usuanicolas |      |
|                                                        |                           | <ul> <li>X00CX00</li> <li>CAUCoo</li> </ul>                | 000 X00X O Manual de usuado<br>Desparativas@miles.gob.es                                                                                      |      |
|                                                        |                           |                                                            |                                                                                                    |      |
| Copyright 2024 - Mensione de Trabajo y Economia Social |                           | 5 10                                                       | Store unjute nation, sevele a sevelekska i udalaza anada gajadjevja a                                                                         | v388 |

Para poder acceder a la aplicación es necesario poseer un certificado electrónico emitido por la FNMT o estar dado de alta en Cl@ve.

Según el sistema que se desee usar para identificarse será necesario pulsar en el botón:

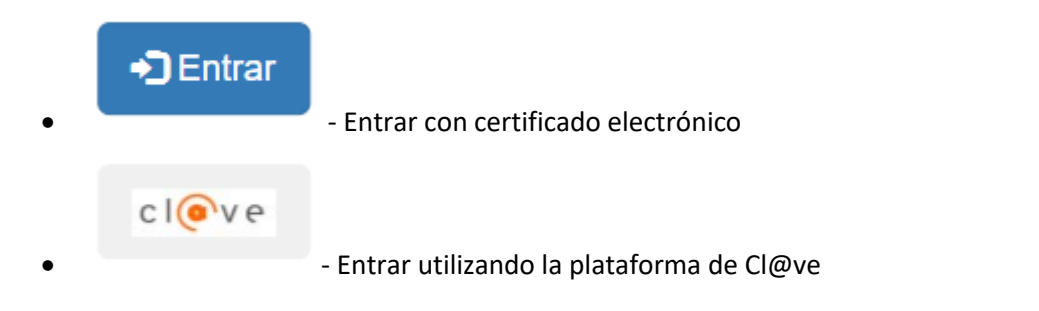

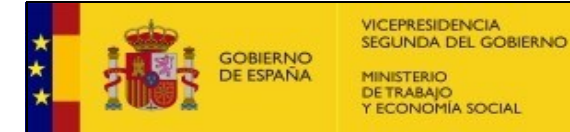

#### 3. Pantalla Principal

Una vez hecho entras en la aplicación, independientemente del método utilizado, aparecerá una pantalla similar a la siguiente:

| GOBIERNO<br>DE ESPAÑA                                  | MINISTERIO<br>DE TRABAJO<br>Y ECONOMÍA SOCIAL | Plan de Recuperaci<br>Transformación<br>y Resiliencia | ón,         | Financiado por<br>la Unión Europea<br>NextGenerationEU | Sede Electrónic@<br>Sistema de Información del Regist | ro de Cooperal    | livas                            |            |                     | EJEMPLO1 EJEMPLO2, USUARIO1     |
|--------------------------------------------------------|-----------------------------------------------|-------------------------------------------------------|-------------|--------------------------------------------------------|-------------------------------------------------------|-------------------|----------------------------------|------------|---------------------|---------------------------------|
|                                                        |                                               |                                                       |             |                                                        | ENTORNO LOC                                           | AL                |                                  |            |                     | Salir de la Aplicación 🕞        |
| A / Sede Electrónic@ / Sistema de                      | Información del Registro                      | de Cooperativas                                       |             |                                                        |                                                       |                   |                                  |            |                     |                                 |
|                                                        |                                               | Sistem                                                | a de Info   | ormación                                               | del Registro de                                       | <u>ə Coo</u>      | <u>perativas</u>                 |            |                     | Atención a Usuarios/as          |
| <ul> <li>Procedimientos Públicos</li> </ul>            |                                               |                                                       |             |                                                        |                                                       |                   |                                  |            |                     | Manual de usuario               |
|                                                        |                                               |                                                       |             |                                                        |                                                       |                   |                                  |            |                     | \$ X00X X00X X00X               |
| RESERVA DE DENOMI                                      | NACIÓN                                        |                                                       | PREVIA      |                                                        | STITUCIÓN                                             | NUEVA S           | OLICITUD                         |            |                     | CAUCooperativas@mites.gob.es    |
|                                                        |                                               |                                                       |             |                                                        |                                                       |                   |                                  |            |                     |                                 |
| <ul> <li>Procedimientos relativos al usuari</li> </ul> | D - EJEMPLO1 EJEMPL                           | 02, USUARIO1                                          |             |                                                        |                                                       |                   |                                  |            |                     | Pibliotoco do                   |
| N° Solicitud                                           | Procedimier                                   | to                                                    |             |                                                        | Núm. Inscripción Cooper                               | ativa             | Razón Social Cooperativa         |            |                     | Recomendaciones                 |
|                                                        | Seleccio                                      | ie                                                    |             |                                                        | •                                                     |                   |                                  |            |                     |                                 |
| Estado Solicitud                                       | Fecha Desd                                    | ,                                                     | Fecha Hasta |                                                        |                                                       |                   |                                  |            |                     |                                 |
| Seleccione                                             | ×                                             | =                                                     |             | 1                                                      |                                                       |                   |                                  |            |                     | Sr <u>Biblioteca Prueba Joc</u> |
|                                                        |                                               |                                                       |             |                                                        |                                                       |                   |                                  | 🗙 Limpi    | ar Filtros Q Buscar |                                 |
|                                                        |                                               |                                                       |             |                                                        |                                                       |                   |                                  |            |                     |                                 |
| NÚM, SOLICITUD #1                                      |                                               | PROCEDIMIENTO                                         |             |                                                        | COOPERATIVA                                           |                   | lt estado                        | IT FECHA   | IT OPERACIONES      |                                 |
| SOL-000000435-2025                                     | Certificado deno                              | minación                                              |             |                                                        |                                                       |                   | TRAMITADO                        | 13/03/2025 | ۲                   |                                 |
| SOL-000000436-2025                                     | Designación de                                | Auditores                                             | s           | COOP. PRUEBA MAR                                       | RIA                                                   |                   | TRAMITACIÓN                      | 13/03/2025 | ۲                   |                                 |
| SOL-000000455-2025                                     | Certificado deno                              | minación                                              |             |                                                        |                                                       |                   | TRAMITACIÓN                      | 27/03/2025 | ۲                   |                                 |
| opyright 2025 - Ministerio de Trabajo y Economia       | Social                                        |                                                       |             | Si tiene cualquier incide                              | ncia, comentario, etc, envie un correo electr         | inico a subdirecc | ion ecosocial registros@meyss.es |            |                     | ENTORNO LOCAL V.3.12.0          |

El margen derecho de la pantalla principal aparece información útil para el usuario: Atención a Usuarios y Biblioteca de Recomendaciones.

La pantalla, está dividida en dos paneles, el panel superior contiene cuatro botones de acción. Estos botones permitirán crear diferentes tipos de solicitudes:

- **Reserva de Denominación**: Solicitud de Certificado de Denominación
- Calificación previa: Solicitud de Certificado de Solicitud previa
- Constitución: Solicitud de Constitución para una nueva Cooperativa
- Nueva Solicitud: Solicitud sobre una cooperativa existente, a la que se le pueden añadir los procedimientos que sean necesarios (Procedimiento Genérico)

En el panel inferior, encontraremos un filtro de búsqueda y una tabla paginada en la que se podrá consultar la lista de solicitudes realizadas o asociadas a nuestro certificado.

Para realizar una búsqueda concreta, se debe cumplimentar los campos del filtro y pulsar el botón de *"Buscar".* Si se desea eliminar la búsqueda realizada y volver a consultar la lista completa, se deberá de pulsar el botón de *"Limpiar Filtros"*.

La columna de "Operaciones" varía en función del estado en el que se encuentre la solicitud:

- Editar: La solicitud se encuentra en un estado que permite editar su contenido
- Borrar: La solicitud se encuentra en un estado que permite borrarla 🔳
- Visualizar: La solicitud se encuentra en un estado que solo permite la visualización del contenido de esta. (Estado tramitado)

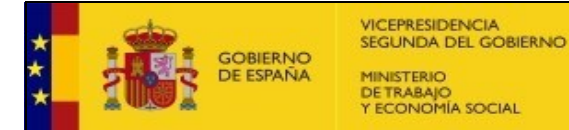

#### 4. Reserva de Denominación

Tras pulsar sobre el botón *"Reserva de denominación"*, se abrirá la pantalla de "Solicitud Certificación Denominación". Esta pantalla tiene un único panel formulario. En este formulario se da de alta la solicitud de reserva de denominación.

|                                                      |                 | Sistema de Informació                                                           | ón del Registro de Co                                | operativas                                   |                                             |                                                      |                                                   |                            |
|------------------------------------------------------|-----------------|---------------------------------------------------------------------------------|------------------------------------------------------|----------------------------------------------|---------------------------------------------|------------------------------------------------------|---------------------------------------------------|----------------------------|
|                                                      |                 | Solicitud Certif                                                                | ficación Denomi                                      | nación                                       |                                             |                                                      |                                                   |                            |
|                                                      |                 |                                                                                 |                                                      |                                              |                                             |                                                      |                                                   |                            |
| ana -                                                |                 |                                                                                 |                                                      |                                              |                                             |                                                      |                                                   |                            |
| was obligatories.                                    |                 |                                                                                 |                                                      |                                              |                                             |                                                      |                                                   |                            |
| accione el rol con el que quire restaur el trianite: |                 |                                                                                 |                                                      |                                              |                                             |                                                      |                                                   |                            |
| B biteresedo                                         |                 | Portle presenter                                                                | una Solicitud como Intenesado o representante, al ac | ctias como Representante de uno o vario      | a Interesados, es necesario presentar una S | clicitud por cada Intenesado al que represente, en o | caso contrario, su registro portei ser RECINAZADO |                            |
| J Hepreventente                                      |                 |                                                                                 |                                                      |                                              |                                             |                                                      |                                                   |                            |
| Datos del Interesado                                 |                 |                                                                                 |                                                      | One had been also also                       | and is addressed a                          |                                                      |                                                   |                            |
| EJEMPLO1 EJEMPLO2, USUARIO1                          |                 | 00000001R                                                                       |                                                      | Si No                                        |                                             |                                                      |                                                   |                            |
| e Vie (7)                                            | Numbers Via [7] |                                                                                 | Namera (1                                            | -                                            | KM                                          | Eleges.                                              | Partial                                           | Lacatora -                 |
| Selectione                                           | •               |                                                                                 |                                                      |                                              |                                             |                                                      |                                                   |                            |
| 2 Poets                                              | Prevince (*)    |                                                                                 | Localided (1)                                        |                                              |                                             |                                                      | C. Power (7)                                      |                            |
|                                                      | Seleccione      |                                                                                 | •                                                    |                                              |                                             |                                                      |                                                   |                            |
| fena (*)                                             | brail ()        | Hapate terrail (1)                                                              |                                                      |                                              |                                             |                                                      |                                                   |                            |
|                                                      |                 |                                                                                 |                                                      |                                              |                                             |                                                      |                                                   |                            |
|                                                      |                 |                                                                                 |                                                      |                                              |                                             |                                                      |                                                   |                            |
| O Autoriena Seleccione ¥                             | Las descrivados | en delarde instarion larennes "Sociedad Cooperative" o "S. Coop.", "Union de Co | ngwallow" o "U, de Cong.", "Federación de Conper     | alitaan" o '7: de Corge." o "Confederación d | in Corporativan' o "C. de Corp."            |                                                      |                                                   |                            |
|                                                      |                 |                                                                                 |                                                      |                                              |                                             |                                                      |                                                   |                            |
|                                                      |                 | Al marcar prómiga sa aliminarán las danominacionas in                           | desdacidas. Al dasersarcar as alterinarán los campos | ralacionacios con la prórezga                |                                             |                                                      |                                                   |                            |
| Norroge<br>Si No                                     |                 |                                                                                 |                                                      |                                              |                                             |                                                      |                                                   |                            |
| arronauterna (*) (par arbei da preferencia)          |                 |                                                                                 |                                                      |                                              |                                             |                                                      |                                                   |                            |
| DENOMINACIÓN 1                                       |                 |                                                                                 | •                                                    |                                              |                                             |                                                      |                                                   |                            |
|                                                      |                 |                                                                                 |                                                      |                                              |                                             |                                                      |                                                   |                            |
| Obervectes                                           |                 |                                                                                 |                                                      |                                              |                                             |                                                      |                                                   |                            |
|                                                      |                 |                                                                                 |                                                      |                                              |                                             |                                                      |                                                   |                            |
|                                                      |                 |                                                                                 |                                                      |                                              |                                             |                                                      |                                                   |                            |
|                                                      |                 |                                                                                 |                                                      |                                              |                                             |                                                      |                                                   |                            |
|                                                      |                 |                                                                                 |                                                      |                                              |                                             |                                                      |                                                   |                            |
|                                                      |                 |                                                                                 |                                                      |                                              |                                             |                                                      |                                                   | 🛪 Cancelar 🛛 🕂 Quardar 🛹 🖓 |

En todo el formulario, los campos marcados con (\*) son de obligatorio cumplimiento para poder registrar la solicitud.

Este panel tiene varias secciones:

- Datos del Interesado
- Datos del Representante: Solo se desbloqueará esta sección si se elige el rol "Representante-"
- Datos Notificación: Solo se desbloqueará esta sección si se desea habilitar otros datos de notificación.
- Denominaciones
- Observaciones

Si el solicitante es un representante, se debe marcar la casilla *"Seleccione el rol con el que quiere realizar el trámite"* → *"Representante"*. En ese momento, se mostrará el formulario de "Datos del Representante" debajo del apartado "Datos del Interesado"

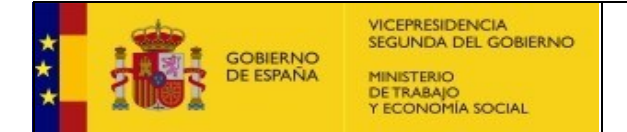

| Interesado                                                                                                    |                                                                                       | Puede presentar una Solicitud como Intere | sado o representante, si actúas o                                     | como Representante de u | uno o varios Interesados, es r | necesario presentar una Solicit. | ud por cada Interesado al que r | epresente, en caso contra |  |
|----------------------------------------------------------------------------------------------------|---------------------------------------------------------------------------------------|-------------------------------------------|-----------------------------------------------------------------------|-------------------------|--------------------------------|----------------------------------|---------------------------------|---------------------------|--|
| Representante                                                                                                    |                                                                                       |                                           | registro podrá ser RECHAZADO                                          |                         |                                |                                  |                                 |                           |  |
| - Datos del Interesado                                                                                                    |                                                                                       |                                           |                                                                       |                         |                                |                                  |                                 |                           |  |
| azón Social / Nombre y Apellidos (*)                                                                                                    |                                                                                       | NIF/NIE (*)                               |                                                                       |                         |                                |                                  |                                 |                           |  |
|                                                                                                    |                                                                                       |                                           |                                                                       |                         |                                |                                  |                                 |                           |  |
| po Via (*)                                                                                                    | Nombre Via (*)                                                                        |                                           | Número (*)                                                            | Bis                     | КМ                             | Bloque                           | Portal                          | Escalera                  |  |
| Seleccione                                                                                                    | · ·                                                                                   |                                           |                                                                       |                         |                                |                                  |                                 |                           |  |
| so Puerta                                                                                                    | Provincia (*)                                                                         |                                           | Localidad (*)                                                         |                         |                                |                                  | C. Postal (*)                   |                           |  |
|                                                                                                    | Seleccione                                                                            |                                           | •                                                                     |                         |                                |                                  |                                 |                           |  |
|                                                                                                    |                                                                                       |                                           |                                                                       |                         |                                |                                  |                                 |                           |  |
| léfono (*)                                                                                                    | Email (*)                                                                             | Repetir Email (*)                         |                                                                       |                         |                                |                                  |                                 |                           |  |
| eléfono (*)                                                                                                    | Email (*)                                                                             | Repetir Email (*)                         |                                                                       |                         |                                |                                  |                                 |                           |  |
| Néfono (*)                                                                                                    | Email (*)                                                                             | Repetir Email (*)                         |                                                                       |                         |                                |                                  |                                 |                           |  |
| léfono (*)                                                                                                    | Email (*)                                                                             | Repetir Email (*)                         |                                                                       |                         |                                |                                  |                                 |                           |  |
| · Datos del Representante                                                                                                    | Email (*)                                                                             | Repetir Email (')                         | NIE/NIE (*)                                                           |                         |                                |                                  |                                 |                           |  |
| · Datos del Representante<br>estinatario (*)<br>ENTIDAD DE PRUEBAS                                                                                                    | Emai (')                                                                              | Repetir Email (*)                         | NIF/NIE (*)<br>Q0000000J                                              |                         |                                |                                  |                                 |                           |  |
| - Datos del Representante<br>estinatario (*)<br>ENTIDAD DE PRUEBAS<br>DO Ya (*)                                                                                                   | Email (*)                                                                             | Repetir Email (*)                         | NIF/NIE (*)<br>Q0000000J<br>Número (*)                                | Bis                     | KM                             | Bicque                           | Portal                          | Escalera                  |  |
| - Datos del Representante<br>- Datos del Representante<br>                                                                                                    | Email (*)                                                                             | Repete Email (*)                          | NIF/NIE (*)<br>Q0000000J<br>Número (*)                                | Bis                     | KM                             | Bloque                           | Portal                          | Escalera                  |  |
| hérono (*)  Datos del Representante  Datos del Representante  Settutario (*)  ENTIDAD DE PRUEBAS po Via (*)  Seteccione  So Puerta                                                | Email (*)                                                                             | Repetir Email (*)                         | NIF/ME (*)<br>Q0000000J<br>Número (*)<br>Localidad (*)                | Bis                     | KM                             | Bloque                           | Portal<br>C. Postal (*)         | Escalera                  |  |
| - Datos del Representante<br>- Datos del Representante<br>- Exituatar (°)<br>- Exituatar (°)<br>- Exituatar (°)<br>- Exituatar (°)<br>- Exituatar<br>- Seleccione<br>- Seleccione | Email (*)<br>Provincia (*)<br>Seleccione                                              | Repetir Email (1                          | NIF/NIE (*)<br>Q0000000J<br>Número (*)<br>Localidad (*)               | Bis                     | KM                             | Bloque                           | Portal<br>C. Postal (*)         | Escalera                  |  |
| - Datos del Representante                                                                                                    | Email (*)<br>Nombre Via (*)<br>Provinda (*)<br>Seleccione<br>Email de Kofficación (*) | Repetir Email (*)                         | NF-NE (*)<br>Q000000J<br>Número (*)<br>Localidad (*)<br>Localidad (*) | Bis                     | MM                             | Bioque                           | Portal<br>C. Postal (*)         | Escalera                  |  |

Si el solicitante elige la opción "Desea habilitar otros datos para la notificación"  $\rightarrow$  "Sí" se mostrará el formulario de "Datos Notificación" debajo del apartado "Datos del Interesado"

| come error oc  | n el que quire realizar el trá | nite:                     |                                              |                                                                                                    |                    |                            |        |               |          |  |  |
|----------------|--------------------------------|---------------------------|----------------------------------------------|----------------------------------------------------------------------------------------------------|--------------------|----------------------------|--------|---------------|----------|--|--|
| Pennesado      | ato                            |                           | Puede presentar una Solicitud como Interesar | Puede presentar una Soliotud como Interesado o representante, si actúas como Representante de uno o varíos Interesados, es necesario presentar una Soliotud por cada Interesado al que represente, en caso contra<br>recisito podrá ser RECHAZADO |                    |                            |        |               |          |  |  |
| Represental    | ne                             |                           |                                              |                                                                                                    |                    |                            |        |               |          |  |  |
| Datos del I    | nteresado                      |                           |                                              |                                                                                                    |                    |                            |        |               |          |  |  |
| zón Social / N | lombre y Apellidos (*)         |                           | NIF/NIE (*)                                  |                                                                                                    | Desea habilitar ob | ros datos para la notifica | ición  |               |          |  |  |
| ENTIDAD DI     | E PRUEBAS                      |                           | Q000000J                                     |                                                                                                    | Sí No              |                            |        |               |          |  |  |
| o Via (*)      |                                | Nombre Via (*)            |                                              | Número (*)                                                                                                    | Bis                | км                         | Bloque | Portal        | Escalera |  |  |
| seleccione     |                                | •                         |                                              |                                                                                                    |                    |                            |        |               |          |  |  |
| D              | Puerta                         | Provincia (*)             |                                              | Localidad (*)                                                                                                    |                    |                            |        | C. Postal (*) |          |  |  |
|                |                                | Seleccione                | •                                            |                                                                                                    |                    |                            |        |               |          |  |  |
| ifono (*)      |                                | Email (*)                 | Repetir Email (*)                            |                                                                                                    |                    |                            |        |               |          |  |  |
|                |                                |                           |                                              |                                                                                                    |                    |                            |        |               |          |  |  |
|                |                                |                           |                                              |                                                                                                    |                    |                            |        |               |          |  |  |
| Datas Noti     | ficación                       |                           |                                              |                                                                                                    |                    |                            |        |               |          |  |  |
| o Via (*)      | IICacion                       | Nombre Via (*)            |                                              | Número (*)                                                                                                    | Bis                | км                         | Bloque | Portal        | Escalera |  |  |
| eleccione      |                                | •                         |                                              |                                                                                                    |                    |                            |        |               |          |  |  |
|                | Puerta                         | Provincia (*)             |                                              | Localidad (*)                                                                                                    |                    |                            |        | C. Postal (*) |          |  |  |
|                |                                | Seleccione                | •                                            |                                                                                                    |                    |                            |        |               |          |  |  |
|                |                                | Email de Notificación (*) | Repetir Email de No                          | tificación (*)                                                                                                    |                    |                            |        |               |          |  |  |
| fono (*)       |                                |                           |                                              |                                                                                                    |                    |                            |        |               |          |  |  |

En el siguiente panel se encuentra el apartado "**Denominación**". En este, se especifica la denominación para la cooperativa.

| Denominaciones                                                                                                    |
|----------------------------------------------------------------------------------------------------|
|                                                                                                    |
| deccione el Ambito de Cooperativa y la Comunidad de Autónoma en su caso:                                                                                                    |
| © Estati                                                                                                    |
| ○ Automicas Seleccione                                                                                                    |
| Las denominaciones deberán incluir los lieminos "Sociedad Cooperativa" e "L. Coop.", "Unión de Cooperativas" e "L. de Coop.", "Enteración de Cooperativas" e "C. de Coop." e "Confederación de Cooperativas" e "C. de Coop." |
| Al marcar prómoja se eliminarán las denominaciones introducidas. Al desmarcar se eliminarán los campos entacionados con la prómoja                                                                                           |
| Prémoja<br>Si No                                                                                                    |
| INDERINGATION (1 Jacobies And Appendix A)                                                                                                    |

Se puede elegir el ámbito de la cooperativa y la comunidad autonómica. Si es estatal, Las denominaciones deberán incluir los términos "**Sociedad Cooperativa**" o "**S. Coop.**". Si es Autonómica, debe seleccionar una comunidad autónoma.

Además, se pueden elegir hasta 3 denominaciones, siendo obligatoria al menos una. Para ello, se tiene que rellenar el apartado **Denominaciones** (\*). Si se quieren rellenar más denominaciones se hará clic en botón "+". Si se quiere eliminar la denominación, se hará clic en el botón "-".

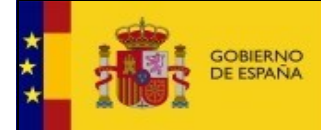

Si el usuario selecciona prórroga (por defecto en No), el formulario anterior cambia a:

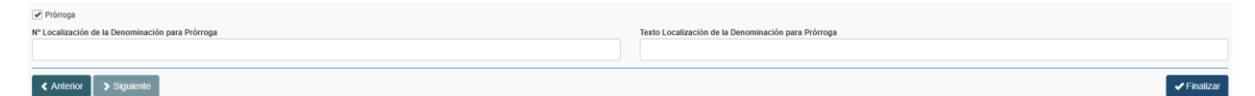

Los campos desbloqueados son obligatorios.

En la parte inferior se encuentra el apartado "**Observaciones**". En este, se especifica observaciones relacionadas con la solicitud de denominación.

| Observationes |    |
|---------------|----|
|               |    |
|               |    |
|               |    |
|               |    |
|               | 10 |

El formulario tiene en la parte inferior derecha tres botones:

• <u>Guardar</u>: a través de este botón el usuario guarda la solicitud en el estado que se encuentre en ese momento. En ningún caso esta acción desencadenará que se presente la solicitud.

Antes de confirmar el guardado se le pedirá confirmación al usuario y una vez confirmada la acción el usuario regresará a la pantalla principal.

- <u>Presentar</u>: cuando el usuario haya finalizado la edición de la solicitud podrá presentar la solicitud. El sistema realizará las validaciones correspondientes de los campos del formulario y en caso de error presentará una ventana emergente con los errores de validación.
- <u>Cancelar</u>: el usuario cancelaría la creación o edición de la solicitud. El sistema le preguntará a través de una ventana emergente si desea cancelar y no realizar ninguna acción sobre la solicitud. Al confirmar volvería a la pantalla principal.

En caso pulsar el botón *"Presentar"*, se mostrará un documento con los datos del formulario para poder firmarlo.

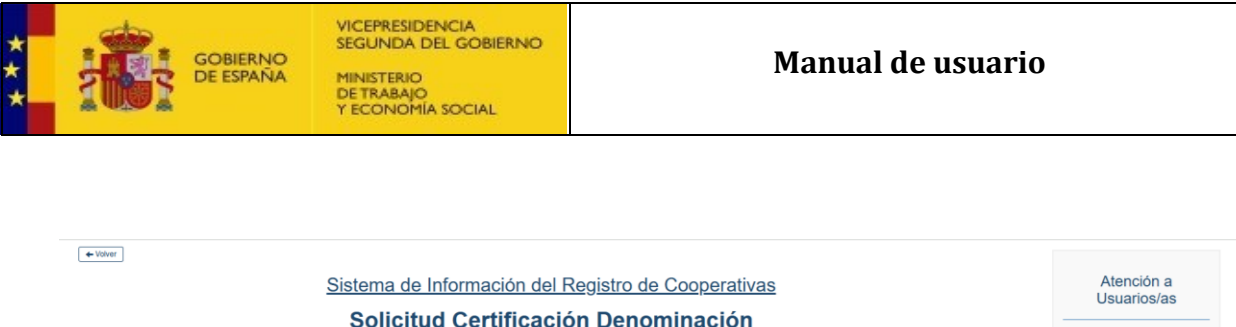

| n este apartado usted debe fin | rmar el documento de la soli | citud. Es recomendable que v                                                                                                    | isualice éste antes para comprobar qu                                                                                                    | e todos los dato                                                                        | s se encuentran correcta     | mente.                                                                                                    |                   |                | CAUCooperativa | is@mites.go |
|--------------------------------|------------------------------|----------------------------------------------------------------------------------------------------|----------------------------------------------------------------------------------------------------|-----------------------------------------------------------------------------------------|------------------------------|----------------------------------------------------------------------------------------------------|-------------------|----------------|----------------|-------------|
| =                              | procedimiento                | SignPdf.htm                                                                                                    | 1 / 1   -                                                                                                    | 67% +                                                                                   | - 🗆 🔊                        |                                                                                                    | <u>+</u>          | <del>o</del> : |                |             |
|                                |                              | DATOS DE SOLICIT,<br>NUMERON COLLECTIONE<br>DOMENTO<br>DOMENTO | CITUD DE CERTIFICACIÓN AL REGISTRO DE SODI AL REGISTRO DE SODI AMONTO E DEMPLOI. DEMPLOI. UNABOL AMONTO AMONTO AMO | N NEGATIV.<br>EDADES CC<br>NIF<br>PROVENCIA<br>TELEFONO<br>ENOMINACC<br>02, de 1 de fel | A DE DENOMINA<br>DOPERATIVAS | CIÚN                                                                                                    |                   |                |                |             |
|                                |                              | [COBINO FLACTIBORICO]<br>Topone competition and explosive pathon                                                                                                    | 1                                                                                                    |                                                                                         |                              | PORD DE LA CATTELLANA, 60<br>DE LA CARDE<br>DE LA CARDO DE LA CATTELLANA, 60<br>DE LA CARDO DE LA CARDO DE LA C |                   | v              |                |             |
|                                |                              |                                                                                                    |                                                                                                    |                                                                                         |                              | Firma Docum                                                                                                    | ento: Certificado | cl@ve          |                |             |

En esta pantalla se deben revisar los datos del documento antes de realizar la firma.

La firma se puede hacer mediante un certificado digital, o bien, la plataforma de Cl@ve. Una vez firmado el documento, este documento se presenta automáticamente en el registro electrónico. Además, se comunicará al usuario si se ha realizado correctamente.

En caso de ser así, aparecerá esta nueva pantalla:

| Sede Electrónic   Certificación Denominación / Firma de la Solicitud |                                                                                                    |                               |
|----------------------------------------------------------------------|----------------------------------------------------------------------------------------------------|-------------------------------|
| € Vilar                                                              | Sistema de Información del Registro de Cooperativas<br>Solicitud Certificación Denominación                                                                                                    | Atención a Usuarios/as        |
| Se ha registrado correctamente la solicitud.                         |                                                                                                    | CAUCoccercelivas@miles.oob.es |
| feedbaces<br>pr                                                      | accedimientoS       1       1       -       50%       +       Image: Control of the control of the control of the |                               |
|                                                                      | (E)Descerger Documento Immedio (E)Austricante Registro de Entrado                                                                                                    |                               |

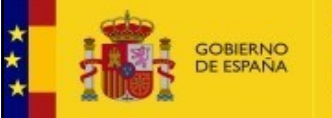

Donde se podrá descargar el documento de la solicitud firmado (*"Descarga Solicitud"*) y el justificante de registro electrónico (*"Descargar Justificante del Registro"*). Se recomienda encarecidamente la descarga de estos.

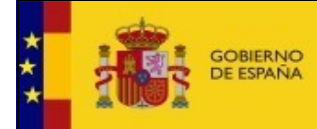

#### 5. Calificación Previa

Una vez se pulsa el botón de Calificación Previa, se abrirá una pantalla donde se solicitará el código localizador de la Reserva de Denominación.

| Sistema de Información del Registro de Cooperativas | ; |
|-----------------------------------------------------|---|
|-----------------------------------------------------|---|

### Procedimiento de Calificación Previa

Por favor, introduzca el Número de Localizador de la Reserva de Denominación para la cual desea iniciar el trámite de Calificación previa de la cooperativa:

| Número de Localizador de Reserva de Denominación |                       |
|--------------------------------------------------|-----------------------|
| 1711189961                                       | Q Buscar Denominación |
|                                                  |                       |

Introducido el valor en el campo, deberá pulsar sobre el botón de Buscar Denominación.

La aplicación buscará esa Reserva de Denominación en el Sistema. Si no localiza ninguna ocurrencia mostrará un error por pantalla.

Si por el contrario el Sistema localiza la Reserva de Denominación entonces cargará una pantalla con un formulario que deberá completar para poder presentar el procedimiento.

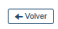

Sistema de Información del Registro de Cooperativas Procedimiento de Calificación Previa

| Datos Contacto     Seleccione el rol con el que quire i                          |                             |                |                     |                            |                           |                                                  |                                                       |                                  |                               |                           |
|----------------------------------------------------------------------------------|-----------------------------|----------------|---------------------|----------------------------|---------------------------|--------------------------------------------------|-------------------------------------------------------|----------------------------------|-------------------------------|---------------------------|
| Seleccione el rol con el que quire                                               |                             |                |                     |                            |                           |                                                  |                                                       |                                  |                               |                           |
| Interesado     Representante                                                     | realizar el trámite:        |                | Puede presentar una | a Solicitud como Interesad | to o representante, si ai | ctúas como Representant<br>en caso contrario, su | : de uno o varios Interes;<br>registro podrá ser RECH | dos, es necesario prese<br>AZADO | ntar una Solicitud por cada I | nteresado al que represen |
| Datos del Interesado –<br>Razón Social / Nombre y Apelli<br>EJEMPLO1 EJEMPLO2, U | dos (*)<br>JSUARIO1         |                |                     | NIF/NIE (*)<br>00000001R   |                           | Desea habilitar o                                | ros datos para la notific                             | ación                            |                               |                           |
| Tipo Vía (*)<br>Seleccione                                                       | -                           | Nombre Vía (*) |                     |                            | Número (*)                | Bis                                              | км                                                    | Bloque                           | Portal                        | Escalera                  |
| Piso Puerta                                                                      | Provincia (*)<br>Seleccione |                |                     | •                          | Localidad (*)             |                                                  |                                                       |                                  | C. Postal (*)                 |                           |
| Teléfono (*)                                                                     | Email (*)                   |                |                     | Repetir Email (*)          |                           |                                                  |                                                       |                                  |                               |                           |

Se indican los campos obligatorios a cumplimentar con (\*).

El formulario presenta las siguientes secciones organizadas en paneles:

- **Datos de la Denominación:** Denominación asociada el numero localizador introducido y el número de solicitud asociado a esta.
- Datos de Contacto

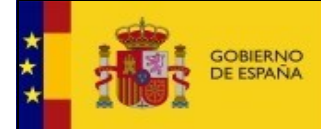

- Datos del Interesado
- Datos del Representante: Solo se desbloqueará esta sección si se elige el rol "Representante-"
- **Datos Notificación:** Solo se desbloqueará esta sección si se desea habilitar otros datos de notificación.
- Observaciones
- Documentación

Los **Datos del Interesado** son los datos de contacto y no pueden ser modificados. Estos se recuperan de los datos del usuario conectado:

- Razón Social / Nombre y Apellidos. Campo no editable.
- NIF. Campo no editable.

Se deberá rellenar los datos del domicilio de contacto que serán por defecto los datos de contacto asociados a la solicitud que se está rellenando.

Existe la posibilidad de que el usuario especifique unos datos de notificación diferentes, para ello deberá habilitar la nueva sección de **Datos de notificación**:

| Datos Contacto                                         |                |                         |                     |                       |                       |                            |                         |                       |          |
|--------------------------------------------------------|----------------|-------------------------|---------------------|-----------------------|-----------------------|----------------------------|-------------------------|-----------------------|----------|
| eleccione el rol con el que quire realizar el trámite: |                |                         |                     |                       |                       |                            |                         |                       |          |
| Interesado                                             | Puede present  | ar una Solicitud como I | nteresado o represe | ntante. si actúas com | o Representante de un | io o varios Interesados, e | s necesario presentar u | na Solicitud por cada |          |
| ○ Representante                                        |                |                         |                     | Interesado al o       | ue represente, en ca  | so contrario, su registro  | o podrá ser RECHAZAD    | D                     |          |
| -                                                      |                |                         |                     |                       |                       |                            |                         |                       |          |
| Razón Social / Nombre y Apellidos (*)                  |                |                         | NIF/NIE (*)         |                       | Desea habilita        | r otros datos para la I    | notificación            |                       |          |
| EJEMPLO1 EJEMPLO2, USUARIO1                            |                |                         | 0000001R            |                       | Sí No                 |                            |                         |                       |          |
| Tipo Via (*)                                           | Nombre Vía (*) |                         |                     | Número (*)            | Bis                   | КМ                         | Bloque                  | Portal                | Escalera |
| Seleccione                                             | •              |                         |                     |                       |                       |                            |                         |                       |          |
| Piso Puerta Provinc                                    | ia (*)         |                         |                     | Localidad (*)         |                       |                            |                         | C. Postal (*)         |          |
| Sele                                                   | ccione         |                         | •                   |                       |                       |                            |                         |                       |          |
| Teléfono (*) Email (*                                  | )              |                         | Repetir Email (*)   |                       |                       |                            |                         |                       |          |
|                                                        |                |                         |                     |                       |                       |                            |                         |                       |          |
|                                                        |                |                         |                     |                       |                       |                            |                         |                       |          |

De esta forma, los datos del usuario pasarán a formar parte de los Datos de Notificación y deberá rellenar los campos referidos al usuario en Datos de Contacto.

El formulario quedaría de la siguiente manera:

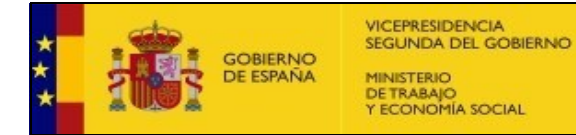

| Interesado                                                                                |                                                                            | Puede presentar una Solicitud como Inte | eresado o representante, si actú | as como Representante de uno o            | varios Interesados, es necesario p | resentar una Solicitud p           | or cada Interesado |
|-------------------------------------------------------------------------------------------|----------------------------------------------------------------------------|-----------------------------------------|----------------------------------|-------------------------------------------|------------------------------------|------------------------------------|--------------------|
| Representante                                                                             |                                                                            |                                         | represente                       | , en caso contrario, su registro po       | drá ser RECHAZADO                  |                                    |                    |
| - Datos del Interesado                                                                    |                                                                            |                                         |                                  |                                           |                                    |                                    |                    |
| azón Social / Nombre y Apellidos (*)                                                      |                                                                            | NIF/NIE (*)                             |                                  | Desea habilitar otros datos para<br>Sí No | la notificación                    |                                    |                    |
| ipo Vía (*)                                                                               | Nombre Vía (*)                                                             |                                         | Número (*)                       | Bis KM                                    | Bloque                             | Portal                             | Escalera           |
| Seleccione                                                                                | •                                                                          |                                         |                                  |                                           |                                    |                                    |                    |
|                                                                                           |                                                                            |                                         |                                  |                                           |                                    |                                    |                    |
| iso Puerta                                                                                | Provincia (*)                                                              |                                         | Localidad (*)                    |                                           |                                    | C. Postal (*)                      |                    |
| iso Puerta                                                                                | Provincia (*)<br>Seleccione                                                | •                                       | Localidad (*)                    |                                           |                                    | C. Postal (*)                      |                    |
| iso Puerta                                                                                | Provincia (*)<br>Seleccione<br>Email (*)                                   | Repetir Email (*)                       | Localidad (*)                    |                                           |                                    | C. Postal (*)                      |                    |
| Iso Puerta<br>tiéfono (*)<br>Datos Notificación<br>po Via (*)<br>Seleccone                | Provincia (†)<br>Seleccione<br>Email (†)<br>Nombre Via (†)                 | Repetir Email (')                       | Localidad (*)                    | 3is KM                                    | Bioque                             | C. Postal (*)                      | Escalera           |
| Iso Puerta<br>Itéfono (*)<br>Datos Notificación<br>po Via (*)<br>Seleccione<br>Iso Puerta | Provincia (*) Seleccione Email (*) Mombre Via (*) Provincia (*)            | Repetir Email (')                       | Localidad (*)                    | 3is K34                                   | Bioque 😡                           | C. Postal (*) Portal C. Postal (*) | Escalera           |
| Iso Puerta<br>Isfeno (*)<br>Datos Notificación<br>po Via (*)<br>Seleccione<br>Iso Puerta  | Provincia (*) Seleccione Email (*) Nombre Via (*) Provincia (*) Seleccione | Repetir Email (*)                       | Localidad (*)                    | Sis KM                                    | Bioque                             | C. Postal (*) Portal C. Postal (*) | Escalera           |

Si el solicitante es un representante, se debe marcar la casilla *"Seleccione el rol con el que quiere realizar el trámite"* → *"Representante"*. En ese momento, se mostrará el formulario de "Datos del Representante" debajo del apartado "Datos del Interesado"

| Seleccione el rol con el que quire realizar el trámite: |                                                 |                                                |                                    |                                  |                                            |                   |
|---------------------------------------------------------|-------------------------------------------------|------------------------------------------------|------------------------------------|----------------------------------|--------------------------------------------|-------------------|
| O Interesado                                            | Puede presentar una Solicitud como Interesado o | representante, si actúas como Representante de | uno o varios Interesados, es neces | ario presentar una Solicitud por | r cada interesado al que represente, en ca | aso contrario, su |
| Representante                                           |                                                 | regis                                          | tro podrá ser RECHAZADO            |                                  |                                            |                   |
|                                                         |                                                 |                                                |                                    |                                  |                                            |                   |
| Datos del Interesado                                    |                                                 |                                                |                                    |                                  |                                            |                   |
| Razón Social / Nombre y Apellidos (*)                   | NIF/NIE (*)                                     |                                                |                                    |                                  |                                            |                   |
|                                                         |                                                 |                                                |                                    |                                  |                                            |                   |
| Tipo Via (*) Nombre Via (*)                             |                                                 | Número (*) Bis                                 | КМ                                 | Bloque                           | Portal Escal                               | lera              |
| Seleccione                                              |                                                 |                                                |                                    |                                  |                                            |                   |
| Piso Puerta Provincia (*)                               |                                                 | Localidad (*)                                  |                                    |                                  | C. Postal (*)                              |                   |
| Seleccione                                              | •                                               |                                                |                                    |                                  |                                            |                   |
| Teléfono (*) Email (*)                                  | Repetir Email (*)                               |                                                |                                    |                                  |                                            |                   |
|                                                         |                                                 |                                                |                                    |                                  |                                            |                   |
|                                                         |                                                 |                                                |                                    |                                  |                                            |                   |
| Dates del Depresentante                                 |                                                 |                                                |                                    |                                  |                                            |                   |
| Datos del Representante<br>Destinatario (*)             |                                                 | NIF/NIE (*)                                    |                                    |                                  |                                            |                   |
| ENTIDAD DE PRUEBAS                                      |                                                 | Q000000J                                       |                                    |                                  |                                            |                   |
| Tino Via (*) Nombre Via (*)                             |                                                 | Número (*) Bis                                 | KM                                 | Bloque                           | Portal Esca                                | lera              |
| Seleccione                                              |                                                 |                                                |                                    |                                  |                                            |                   |
| Pico Puerta Provincia (*)                               |                                                 | Localidad (!)                                  |                                    |                                  | C Postal (*)                               |                   |
| Seleccione                                              | •                                               | Localitati ( )                                 |                                    |                                  | G. Postar()                                |                   |
|                                                         |                                                 |                                                |                                    |                                  |                                            |                   |
| Email de Notificación (*)                               | Repetir Email de Notifica                       | ación (*)                                      |                                    |                                  |                                            |                   |
|                                                         |                                                 |                                                |                                    |                                  |                                            |                   |
|                                                         |                                                 |                                                |                                    |                                  |                                            |                   |

El panel de **Observación** contiene un único campo de texto.

El panel de **Documentación** contiene todos los documentos que el usuario quiere presentar junto con el procedimiento. El panel tendrá una parte para subir documentación y una tabla con el listado de documentación ya subida.

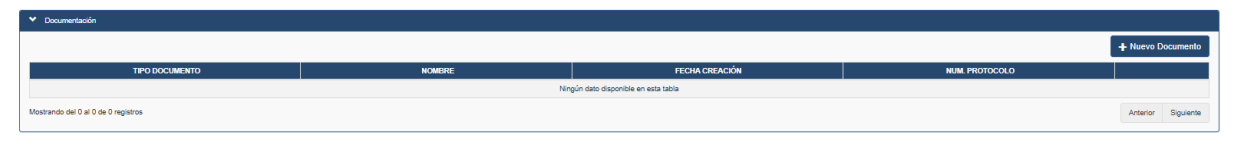

Para subir documentación, el usuario dispondrá de un botón "Nuevo Documento":

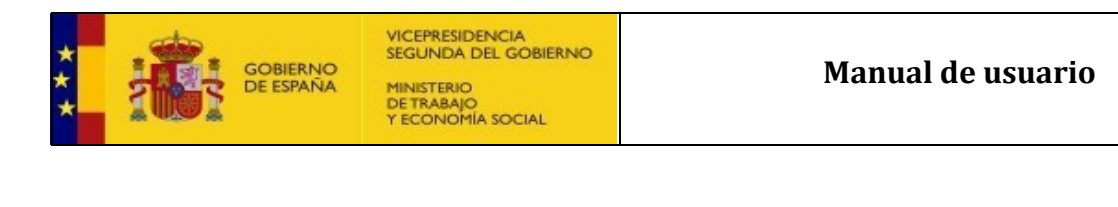

| Adjuntar documentos                                       |                                         |
|-----------------------------------------------------------|-----------------------------------------|
| Tipo de Documento (*)                                     |                                         |
| Seleccione                                                | •                                       |
| Núm. Protocolo                                            | Fecha de Expedición de la Escritura (*) |
|                                                           | <b></b>                                 |
| Notario                                                   | Permite Inscripción Parcial             |
| Colegio Notario                                           |                                         |
| Residencia Notario                                        |                                         |
| Nombre del archivo (*)                                    |                                         |
| Seleccionar archivo                                       |                                         |
| Descripción del Documento                                 |                                         |
| Introduzca aquí la descripción sobre el documento adjunto |                                         |
|                                                           |                                         |
|                                                           |                                         |
|                                                           | 🗶 Cancelar 📙 Guardar                    |

El apartado **Nombre del archivo** sirve para anexar el documento desde el sistema de archivos del usuario. Las extensiones permitidas son: *.doc, .xls, .xlsx, .csv, .txt, .pdf* y *.zip*. El tamaño máximo permitido es de 5Mb.

El usuario puede cancelar el proceso con el botón "Cancelar".

Para confirmar los datos informados, el usuario deberá pulsar sobre el botón *"Guardar"*. Si existe cualquier error de validación respecto a la información introducida por el usuario se le mostrará un mensaje de error en la parte superior de la ventana.

Confirmada la acción, el Sistema procederá a almacenar el documento y cerrar la ventana emergente. El Sistema añadirá el documento a la tabla de documentos mostrando el nuevo documento adjunto al procedimiento.

Las acciones permitidas para los documentos son:

- Descargar documento ( 1)
- Eliminar documento ( ). El Sistema le pedirá previamente confirmación a través de ventana emergente.
- Visualizar documento PDF (
  )

Al final de la pantalla principal de la solicitud, el usuario se va a encontrar con las siguientes acciones:

• <u>Guardar</u>: a través de este botón el usuario guarda la solicitud en el estado que se encuentre en ese momento. En ningún caso esta acción desencadenará que se presente la solicitud.

Antes de confirmar el guardado se le pedirá confirmación al usuario y una vez confirmada la acción el usuario regresará a la pantalla principal.

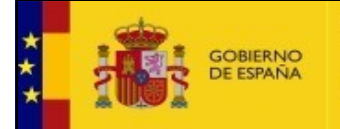

- <u>Presentar</u>: cuando el usuario haya finalizado la edición de la solicitud podrá presentar la solicitud. El sistema realizará las validaciones correspondientes de los campos del formulario y en caso de error presentará una ventana emergente con los errores de validación.
- <u>Cancelar</u>: el usuario cancelaría la creación o edición de la solicitud. El sistema le preguntará a través de una ventana emergente si desea cancelar y no realizar ninguna acción sobre la solicitud. Al confirmar volvería a la pantalla principal

Una vez finalizada la cumplimentación del formulario de solicitud y pulsado el botón "**Presentar**", se mostrará un documento con los datos del formulario para poder firmarlo.

| 🕈 / Sede Electrónic@ / Constitución / Firma de la Solicitud                                            |                                  |                                    |                 |                                                                        |                                          |                        |       |                                      |
|----------------------------------------------------------------------------------------------------|----------------------------------|------------------------------------|-----------------|------------------------------------------------------------------------|------------------------------------------|------------------------|-------|--------------------------------------|
| + Wiver                                                                                                |                                  |                                    |                 |                                                                        |                                          |                        |       |                                      |
|                                                                                                    | Sistema                          | le Información d                   |                 | ristro do Cooperativa                                                  |                                          |                        |       | Atención a Usuarios/as               |
|                                                                                                    | <u>Sistema u</u>                 |                                    | <u>lei ne</u> t | <u>Jistro de Cooperativa</u>                                           | 15                                       |                        |       |                                      |
|                                                                                                    | Pr                               | ocedimiento                        | de C            | onstitución                                                            |                                          |                        |       | Manual de usuario                    |
|                                                                                                    |                                  |                                    |                 |                                                                        |                                          |                        |       | xxxxxxxxxxxxxxxxxxxxxxxxxxxxxxxxxxxx |
| Firma Documento                                                                                        |                                  |                                    |                 |                                                                        |                                          |                        |       | CAUCooperativas@mites.gob.es         |
|                                                                                                    |                                  |                                    |                 |                                                                        |                                          |                        |       |                                      |
| En este apartado usted debe firmar el documento de la solicitud. Es recomendable que visualice éste an | tes para comprobar que todos los | datos se encuentran correctamente. |                 |                                                                        |                                          |                        |       |                                      |
|                                                                                                    |                                  |                                    |                 |                                                                        |                                          |                        |       |                                      |
|                                                                                                    |                                  |                                    |                 |                                                                        |                                          |                        |       |                                      |
| 📃 procedimientoSignPdf.h                                                                               | tm 1                             | /4 –                               | 0%              | +   🖸 🔊                                                                |                                          | * <b>=</b>             |       |                                      |
|                                                                                                    |                                  |                                    |                 |                                                                        |                                          |                        |       |                                      |
|                                                                                                    | SEGUN                            | DA DEL GOBIERNO                    |                 | DESCUENCEMENT OF LA                                                    |                                          |                        | A     |                                      |
|                                                                                                    |                                  | RIO<br>IAJO<br>IOMIA SOCIAL        |                 | DE LAS EMPRESAS                                                        |                                          |                        |       |                                      |
|                                                                                                    | 1 1001                           | IOT IN BOCKE                       |                 | LA ECONOMÍA SOCIAL Y DE<br>LA RESPONSABILIDAD<br>NOCIAL DE LA FINPERIA |                                          |                        |       |                                      |
|                                                                                                    |                                  |                                    |                 |                                                                        |                                          |                        |       |                                      |
|                                                                                                    |                                  |                                    |                 |                                                                        |                                          |                        |       |                                      |
|                                                                                                    |                                  | DATOS SOLICITAN                    | TE DE 1 4 4     | OLICITUD                                                               |                                          |                        |       |                                      |
|                                                                                                    |                                  | DATOS SOLICITAS                    | IE DE LAS       | olacitob                                                               |                                          |                        |       |                                      |
|                                                                                                    | DATOS DE SOLICITA                | INTE                               |                 |                                                                        | 1                                        |                        |       |                                      |
|                                                                                                    | NOMBRE Y APELLIDOS               | EJEMPLOI EJEMPLO2, USUARIOI        | NIF             | 00000001R                                                              | 1                                        |                        |       |                                      |
|                                                                                                    | DOMICILIO                        | Calle proeba calle, Nº 10,         |                 |                                                                        | j la la la la la la la la la la la la la |                        |       |                                      |
|                                                                                                    | LOCALIDAD                        | BOADILLA,                          | PROVINCIA       | MADRID                                                                 |                                          |                        |       |                                      |
|                                                                                                    | CORREO ELECTRÓNICO               | a@2.03                             | Junio           |                                                                        | i la la la la la la la la la la la la la |                        |       |                                      |
|                                                                                                    | OBSERVACIONES                    |                                    |                 | )                                                                      | ]                                        |                        |       |                                      |
|                                                                                                    | DATOS EFECTOS DE                 | NOTIFICACIÓN                       |                 |                                                                        |                                          |                        |       |                                      |
|                                                                                                    | DESTINATARIO<br>DOMICILIO        |                                    | NIF             |                                                                        |                                          |                        |       |                                      |
|                                                                                                    | LOCALIDAD                        |                                    | PROVINCI        |                                                                        |                                          |                        |       |                                      |
|                                                                                                    | CORREO ELECTRÓNICO               |                                    | militoso        |                                                                        |                                          |                        |       |                                      |
|                                                                                                    |                                  |                                    |                 |                                                                        |                                          |                        |       |                                      |
|                                                                                                    |                                  |                                    |                 |                                                                        |                                          |                        | -     |                                      |
|                                                                                                    |                                  |                                    |                 |                                                                        | Firma                                    | Documento: Certificado | cl@ve |                                      |
|                                                                                                    |                                  |                                    |                 |                                                                        |                                          |                        |       |                                      |

En esta pantalla se deben revisar los datos del documento antes de realizar la firma.

La firma se puede hacer mediante un certificado digital, o bien, la plataforma de Cl@ve. Una vez firmado el documento, este documento se presenta automáticamente en el registro electrónico. Además, se comunicará al usuario si se ha realizado correctamente.

En caso de ser así, aparecerá esta nueva pantalla:

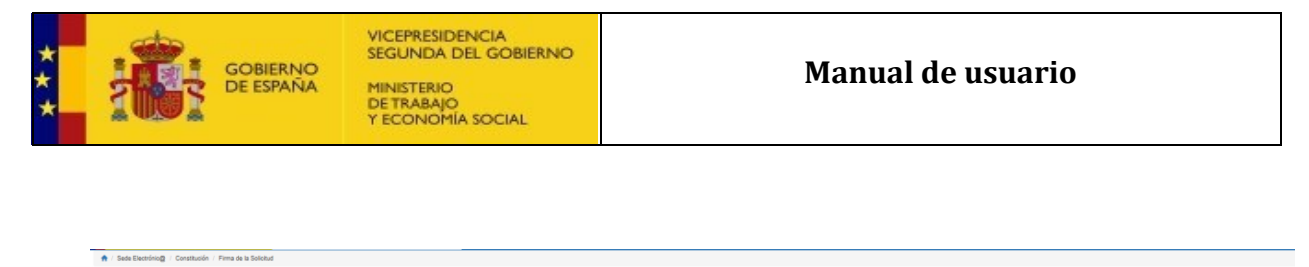

| * Wilder                                     | Sistema de Información del Registro de Cooperativas<br>Procedimiento de Constitución | Atención a Usuarios/as       |
|----------------------------------------------|--------------------------------------------------------------------------------------|------------------------------|
| Se ha registrado correctamente la solicitud. |                                                                                      | CAUCooperativas@mites.gob.es |
| Prezidoanse                                  |                                                                                      |                              |

Donde se podrá descargar el documento de la solicitud firmado (*"Descarga Solicitud"*) y el justificante de registro electrónico (*"Descargar Justificante del Registro"*). Se recomienda encarecidamente la descarga de estos.

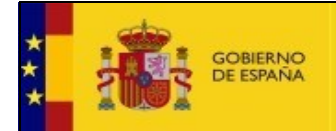

+ Volver

#### 6. Solicitud de Constitución

Una vez se pulsa el botón de solicitud de constitución, se abrirá una pantalla donde se solicitará el código localizador de la Reserva de Denominación.

| A / Sede Electrónica / Atla Solicitud                                                                                                    |                              |
|----------------------------------------------------------------------------------------------------|------------------------------|
| Sistema de Información del Registro de Cooperativas                                                                                                   | Atención a<br>Usuarios/as    |
| Procedimiento de Constitución                                                                                                    | Manual de usuario            |
| Por favor, introduzca el Namero de Localizador de la Reserva de Denominación para la cual desea iniciar el trámite de Constitución de la Cooperativa: | <b>%</b> XXXX XXXX XXXX      |
| Nimero de Localizador de Reserva de Desominación Q Boscal Denominación                                                                                | CAUCooperativas@mites.gob.es |
|                                                                                                    |                              |

Introducido el valor en el campo, deberá pulsar sobre el botón de Buscar Denominación.

La aplicación buscará esa Reserva de Denominación en el Sistema. Si no localiza ninguna ocurrencia mostrará un error por pantalla.

Si por el contrario el Sistema localiza la Reserva de Denominación entonces cargará una pantalla con un formulario que deberá completar para poder presentar el procedimiento.

|                                                                                                    | Sistema de Informa                                                | ación del Registro de Cooperativa  | as             |            |           |             |
|----------------------------------------------------------------------------------------------------|-------------------------------------------------------------------|------------------------------------|----------------|------------|-----------|-------------|
|                                                                                                    | Procedim                                                          | iento de Constitución              |                |            |           |             |
| Número de Localizador de Reserva de Denominación<br>1743491297                                                                                                    | Denominación<br>S. COOP. P2 0104                                  |                                    | Núm. Solicitud |            |           |             |
| > Datos Contacto                                                                                                    |                                                                   |                                    |                |            |           |             |
| > Datos Generales de la Cooperativa                                                                                                    |                                                                   |                                    |                |            |           |             |
| Órganos Sociales                                                                                                    |                                                                   |                                    |                |            |           |             |
| <ul> <li>Órganos Estatutarios</li> </ul>                                                                                                    |                                                                   |                                    |                |            |           |             |
| > Auditores                                                                                                    |                                                                   |                                    |                |            |           |             |
| > Apoderamiento                                                                                                    |                                                                   |                                    |                |            |           |             |
| ❤ Documentación                                                                                                    |                                                                   |                                    |                |            |           |             |
| © Documentación a Adjuntar<br>Texto de ayuda relativa a la documentación a adjuntar.<br>IMPORTANTE: Cuando se adjunte una esoritura notarial, SOLO será válida ESCR | TURA ELECTRÓNICA NOTARIAL. No serán válidos escaneos, fotografías | fotocopius o similares.            |                |            |           |             |
|                                                                                                    |                                                                   |                                    |                |            | + Nuevo   | Documento   |
| TIPO DOCUMENTO                                                                                                    | NOMBRE                                                            | FECHA CREACIÓN                     | NUM. PROTOCOLO |            | OPER      | ACIONES     |
| Mostrando del 0 al 0 de 0 registros                                                                                                    |                                                                   | rengun azo asponiole en esta tabla |                |            | Anterior  | Siguiente   |
|                                                                                                    |                                                                   |                                    |                | X Cancelar | H Guardar | ✓ Presentar |

El formulario presenta las siguientes secciones organizadas en paneles:

• **Datos de la Denominación:** Denominación asociada el numero localizador introducido y el número de solicitud asociado a esta.

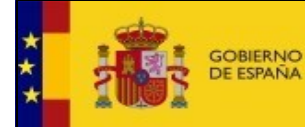

- Datos de Contacto
  - Datos del Interesado
  - Datos del Representante: Solo se desbloqueará esta sección si se elige el rol "Representante-"
  - **Datos Notificación:** Solo se desbloqueará esta sección si se desea habilitar otros datos de notificación.
- Datos Generales de la Cooperativa:
  - o Dirección
  - o Ámbito de Actividad
  - o Estructura Societaria
  - Datos Económicos
- Órganos Sociales
  - Consejo Rector / Administrador Único
  - o Interventores
- Órganos estatuarios
  - o Comité de Recursos
  - Comisión Ejecutiva
- Auditores
- Apoderamientos
- Documentación

Los **Datos de contacto** del usuario que está rellenando la solicitud serán los datos de contacto y no podrá modificarlo. Estos se recuperan de los datos del usuario conectado.

Si el solicitante es un representante, se debe marcar la casilla *"Seleccione el rol con el que quiere realizar el trámite" → "Representante"*. En ese momento, se mostrará el formulario de "Datos del Representante" debajo del apartado "Datos del Interesado"

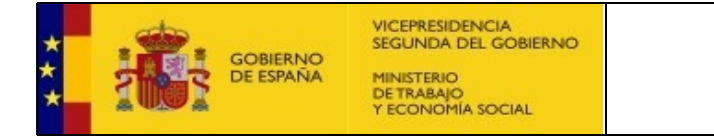

| eleccione el rol con              | el que quire realizar el trán | nite:                     |                                                 |                              |                         |                                |                                  |                                 |                               |  |
|-----------------------------------|-------------------------------|---------------------------|-------------------------------------------------|------------------------------|-------------------------|--------------------------------|----------------------------------|---------------------------------|-------------------------------|--|
| O Interesado                      |                               |                           | Puede presentar una Solicitud como Interesado o | o representante, si actúas o | como Representante de u | ino o varios Interesados, es n | ecesario presentar una Solicitud | por cada Interesado al que repr | esente, en caso contrario, su |  |
| Representante                     | •                             |                           | registro podrá ser RECHAZADO                    |                              |                         |                                |                                  |                                 |                               |  |
|                                   |                               |                           |                                                 |                              |                         |                                |                                  |                                 |                               |  |
| <ul> <li>Datos del Int</li> </ul> | teresado —                    |                           |                                                 |                              |                         |                                |                                  |                                 |                               |  |
| Razón Social / Nor                | mbre y Apellidos (*)          |                           | NIF/NIE (*)                                     |                              |                         |                                |                                  |                                 |                               |  |
|                                   |                               |                           |                                                 |                              |                         |                                |                                  |                                 |                               |  |
| Tipo Via (*)                      |                               | Nombre Via (*)            |                                                 | Número (*)                   | Bis                     | КМ                             | Bloque                           | Portal                          | Escalera                      |  |
| Seleccione                        |                               | • •                       |                                                 |                              |                         |                                |                                  |                                 |                               |  |
| Piso                              | Puerta                        | Provincia (*)             |                                                 | Localidad (*)                |                         |                                |                                  | C. Postal (*)                   |                               |  |
|                                   |                               | Seleccione                | -                                               |                              |                         |                                |                                  |                                 |                               |  |
| Teléfono (*)                      |                               | Email (*)                 | Repetir Email (*)                               |                              |                         |                                |                                  |                                 |                               |  |
|                                   |                               |                           |                                                 |                              |                         |                                |                                  |                                 |                               |  |
|                                   |                               |                           |                                                 |                              |                         |                                |                                  |                                 |                               |  |
|                                   |                               |                           |                                                 |                              |                         |                                |                                  |                                 |                               |  |
| - Datos del Re                    | epresentante                  |                           |                                                 |                              |                         |                                |                                  |                                 |                               |  |
| Destinatario (*)                  |                               |                           |                                                 | NIF/NIE (*)                  |                         |                                |                                  |                                 |                               |  |
| ENTIDAD DE I                      | PRUEBAS                       |                           |                                                 | Q0000000J                    |                         |                                |                                  |                                 |                               |  |
| Tipo Via (*)                      |                               | Nombre Via (*)            |                                                 | Número (*)                   | Bis                     | КМ                             | Bloque                           | Portal                          | Escalera                      |  |
| Seleccione                        |                               | -                         |                                                 |                              |                         |                                |                                  |                                 |                               |  |
| Piso                              | Puerta                        | Provincia (*)             |                                                 | Localidad (*)                |                         |                                |                                  | C. Postal (*)                   |                               |  |
|                                   |                               | Seleccione                | -                                               |                              |                         |                                |                                  |                                 |                               |  |
| Teléfono (*)                      |                               | Email de Notificación (*) | Repetir Email de Notifi                         | cación (*)                   |                         |                                |                                  |                                 |                               |  |
|                                   |                               |                           |                                                 |                              |                         |                                |                                  |                                 |                               |  |
|                                   |                               |                           |                                                 |                              |                         |                                |                                  |                                 |                               |  |
|                                   |                               |                           |                                                 |                              |                         |                                |                                  |                                 |                               |  |

Existe la posibilidad de que el usuario especifique unos datos de notificación diferentes, para ello deberá habilitar la nueva sección de **Datos de notificación**. De esta forma, los datos del usuario pasarán a formar parte de los Datos de Notificación y deberá rellenar los campos referidos al usuario en Datos de Contacto.

El formulario quedaría de la siguiente manera:

|                                                  |                      |                             | Puede presentar una Solicitud como | Interesado o representante. | si actúas como Representante    | de uno o varios Intere | esados, es necesario pr | esentar una Solicitud po | cada Interesado |
|--------------------------------------------------|----------------------|-----------------------------|------------------------------------|-----------------------------|---------------------------------|------------------------|-------------------------|--------------------------|-----------------|
| Representante                                    |                      |                             |                                    | repi                        | esente, en caso contrario, su r | egistro podrà ser REC  | CHAZADO                 |                          |                 |
| - Datos del Int                                  | eresado              |                             |                                    |                             |                                 |                        |                         |                          |                 |
| azón Social / Nor                                | nbre y Apellidos (*) |                             | NIF/NIE (*)                        |                             | Desea habilitar otros d         | atos para la notificad | sión                    |                          |                 |
| po Vía (*)                                       |                      | Nombre Via (*)              |                                    | Número (*)                  | Bis                             | км                     | Bloque                  | Portal                   | Escalera        |
| Seleccione                                       |                      | •                           |                                    |                             |                                 |                        |                         |                          |                 |
| iso                                              | Puerta               | Provincia (*)               |                                    | Localidad (*)               |                                 |                        |                         | C. Postal (*)            |                 |
|                                                  |                      | Seleccione                  |                                    | •                           |                                 |                        |                         |                          |                 |
| eléfono (*)                                      |                      | Email (*)                   | Repetir Email                      | (*)                         |                                 |                        |                         |                          |                 |
|                                                  | _                    |                             |                                    |                             |                                 |                        |                         |                          | Freedow         |
| Datos Notific<br>ipo Via (*)<br>Seleccione       | cación               | Nombre Vía (*)              |                                    | Número (*)                  | Bis                             | KM                     | Bloque                  | Portal                   | Escalera        |
| Datos Notific<br>po Via (*)<br>Seleccione<br>iso | Puerta               | Provincia (*)<br>Seleccione |                                    | Número (*)                  | Bis                             | KM                     | Bloque                  | C. Postal (*)            | Escalera        |

El segundo bloque, es la toma de Datos generales de la Cooperativa.

Tiene el siguiente formato:

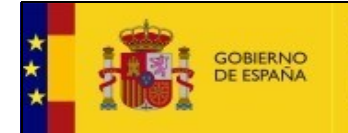

| Y Datos Generales de la Cooperativa |                        |                           |                                             |                                       |
|-------------------------------------|------------------------|---------------------------|---------------------------------------------|---------------------------------------|
| Razón Social                        |                        |                           |                                             | NIF/NIE (*)                           |
| DENOM PRUEBA DOCUMENTO              |                        |                           |                                             |                                       |
| Teléfono (*) Em                     | sail (*)               |                           |                                             |                                       |
|                                     |                        |                           |                                             |                                       |
|                                     |                        |                           |                                             |                                       |
| Direction                           |                        |                           |                                             |                                       |
| Tipo Via (*)                        | Nombre Via (*)         |                           | Número (*) Bis KM                           | Bloque Portal Escalera                |
| Seleccione                          | •                      |                           |                                             |                                       |
| Piso Puerta F                       | Provincia (*)          |                           | Localidad (*)                               | C. Postal (*)                         |
|                                     | Seleccione             |                           |                                             |                                       |
|                                     |                        |                           |                                             |                                       |
| Analysis Anticipal                  |                        |                           |                                             |                                       |
| Ambio Acividad                      |                        |                           |                                             |                                       |
| Ambito                              | Objeto Social (*)      |                           |                                             | Grado (*)                             |
| COOPERATIVAS ESTATALES (3MT)        |                        |                           |                                             | Philipio                              |
| CNAE (*)                            | Tipo (*)               |                           | Clase (*)                                   | Seg. Social                           |
| Seleccione                          | ▼ Seleccione           | -<br>-                    | Seleccione                                  | • Seleccione •                        |
|                                     |                        |                           |                                             |                                       |
| Estavolue Revision                  |                        |                           |                                             |                                       |
| Estructura Societana                |                        |                           |                                             |                                       |
| Num. Total de Socios                | Num. Total de Socios P | ersonas Hisicas           | Num. Total de Socios Personas Jurídicas (*) | Num. Socios Comunidades de Bienes (*) |
|                                     |                        |                           |                                             |                                       |
| Núm. Socios Hombres (*)             | Núm. Socios Mujeres    | 3                         | Núm. Socios de Trabajo (*)                  | Num. Socios Colaboradores (*)         |
|                                     |                        |                           |                                             |                                       |
|                                     |                        |                           |                                             |                                       |
| Dates Essaverises                   |                        |                           |                                             |                                       |
| Datos Economicos                    |                        |                           |                                             |                                       |
| Fecha Cierre Ejercicio (*)          |                        | Capital Social Minimo (*) | Capital social suscrito (*)                 |                                       |
| Dia Mes                             |                        |                           |                                             |                                       |
| 1 Seleccio                          | ine 🗸                  |                           |                                             |                                       |
|                                     |                        | 1                         |                                             |                                       |
|                                     |                        |                           |                                             |                                       |
|                                     |                        |                           |                                             |                                       |

El campo de **Razón Social** está deshabilitado para el usuario. Es la razón social que tendrá la Cooperativa. Se obtiene del Certificado de Denominación Negativa.

El campo de **Ámbito** indica el Ambito en el que se encuentra la cooperativa:

- Cooperativas provinciales (transferidas)
- Cooperativas autonómicas (transferidas)
- Cooperativas provinciales (no transferidas o no adaptadas)
- Cooperativas estatales (smt)
- Desconocido

El campo de **Número Total Socios** calcula la suma de *Número Socios Personas Físicas* + *Número Socios Personas Jurídicas* + *Número Socios Comunidades de Bienes* 

El campo de **Número Socios Personas Físicas** calcula resultado de la suma de *Número Socios Hombres* + *Número Socios Mujeres*.

Una vez se ha cumplimentado los datos de las cooperativas, aparecen los paneles para **asociar los diferentes miembros de la Cooperativa**.

El siguiente bloque, es la toma de Órganos Sociales:

| <u>`</u> | Órganos Sociales                    |                |                 |                          |                   |                               |            |
|----------|-------------------------------------|----------------|-----------------|--------------------------|-------------------|-------------------------------|------------|
| <b>_</b> |                                     |                |                 |                          |                   |                               |            |
|          |                                     |                |                 |                          |                   |                               |            |
|          |                                     |                |                 |                          |                   | + Nom                         | bramiento  |
|          | CARGO                               | NIF            | NOMBRE COMPLETO | TIPO PERSONA             | NIF REPRESENTANTE | NOMBRE COMPLETO REPRESENTANTE |            |
|          |                                     |                | Ningún date     | disponible en esta tabla |                   | · ·                           |            |
|          | Mostrando del 0 al 0 de 0 registros |                |                 |                          |                   | Antonior                      | Cinuinata  |
|          |                                     |                |                 |                          |                   | Prilein                       | orgonerice |
| '        |                                     |                |                 |                          |                   |                               |            |
| lг       | Interventores                       |                |                 |                          |                   |                               |            |
|          |                                     |                |                 |                          |                   | + Nom                         | bramiento  |
|          | NIC                                 | NOMERE COMPLET |                 | EPSONA                   | NIE DEDDESENTANTE | NOMORE COMPLETO REPRESENTANTE |            |
|          |                                     |                |                 |                          |                   | HOMENE COM LETONET RESERVATE  |            |
|          |                                     |                | Ningún dato     | disponible en esta tabla |                   |                               |            |
|          | Mostrando del 0 al 0 de 0 registros |                |                 |                          |                   | Anterior                      | Siguiente  |
|          |                                     |                |                 |                          |                   |                               |            |
| 1        |                                     |                |                 |                          |                   |                               |            |

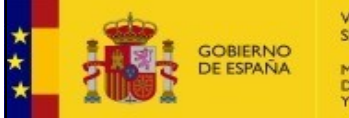

La primera sección es El Consejo Rector o Administrador Único. Esta sección está presente en toda Cooperativa por lo que este panel es de obligatorio cumplimiento por parte del usuario.

Según se vayan añadiendo nuevos miembros (mediante el botón "<u>Nombramiento</u>"), se irá formando la tabla de composición del Órgano, que inicialmente estará vacía:

| —— Consejo Rector / Administr       | rador Único —————— |                 |                          |                   | + Nombramiento                   |
|-------------------------------------|--------------------|-----------------|--------------------------|-------------------|----------------------------------|
| CARGO                               | NIF                | NOMBRE COMPLETO | TIPO PERSONA             | NIF REPRESENTANTE | NOMBRE COMPLETO<br>REPRESENTANTE |
|                                     |                    | Ningún dato     | disponible en esta tabla |                   |                                  |
| Mostrando del 0 al 0 de 0 registros |                    |                 |                          |                   | Anterior Siguiente               |

Esa tabla presenta la información del Órgano en una lista (paginada si es necesario). Cuando se ha asignado un miembro tiene el siguiente aspecto:

|                                     |           |                     |              |                   | + Nomb                           | oramiento |
|-------------------------------------|-----------|---------------------|--------------|-------------------|----------------------------------|-----------|
| CARGO                               | NIF       | NOMBRE COMPLETO     | TIPO PERSONA | NIF REPRESENTANTE | NOMBRE COMPLETO<br>REPRESENTANTE |           |
| PRESIDENTE                          | 83852501K | RS 1902 RazonSocial | Física       |                   |                                  | C î       |
| Mostrando del 1 al 1 de 1 registros |           |                     |              |                   | Anterior 1                       | Siguiente |

Las acciones que se pueden realizar son:

- Editar ( ): Se abre una ventana emergente con los datos relativos al miembro presentados en un formulario que será editable por el usuario
- Eliminar ( ): el usuario eliminaría al miembro previa confirmación por parte del Sistema a través de una ventana emergente.

Dentro de este bloque, **los Interventores** también están presentes en toda Cooperativa por lo que este panel es de obligatorio cumplimiento por parte del usuario.

El siguiente bloque, es la toma de **Órganos Estatutarios.** Funcionan de la misma manera que los **Órganos Sociales,** es decir el **Comité de Recursos** y la **Comisión ejecutiva** también están presentes en toda Cooperativa por lo que este panel es de obligatorio cumplimiento por parte del usuario.

| <ul> <li>Comité de Recursos</li> </ul>                   | S               |                                             |                                 |                                                       |          |
|----------------------------------------------------------|-----------------|---------------------------------------------|---------------------------------|-------------------------------------------------------|----------|
|                                                          |                 |                                             |                                 | + Nom                                                 | bramient |
| NIF                                                      | NOMBRE COMPLETO | IIFO PERSONA                                | NIF REFRESEN IAN TE             | REPRESENTANTE                                         |          |
|                                                          |                 | Ningún dato disponible en                   | esta tabla                      |                                                       |          |
| Mostrando del 0 al 0 de 0 reg                            | gistros         |                                             |                                 | Anterior                                              | Siguien  |
| — Comisión Ejecutiva                                     |                 |                                             |                                 |                                                       |          |
| — Comisión Ejecutiva                                     |                 |                                             |                                 |                                                       | bramient |
| — Comisión Ejecutiva<br>NIF                              | NOMBRE COMPLETO | TIPO PERSONA                                | NIF REPRESENTANTE               | + Nom<br>NOMBRE COMPLETO<br>REPRESENTANTE             | bramient |
| — Comisión Ejecutiva<br>NIF                              | NOMBRE COMPLETO | TIPO PERSONA<br>Ningûn dato disponible en r | NIF REPRESENTANTE               | + Nom<br>NOMBRE COMPLETO<br>REPRESENTANTE             | bramien  |
| Comisión Ejecutiva     NIF Mostrando del 0 al 0 de 0 reg | NOMBRE COMPLETO | TIPO PERSONA<br>Ningùn dato disponible en r | NIF REPRESENTANTE<br>esta tabla | + Nom<br>NOMBRE COMPLETO<br>REPRESENTANTE<br>Anterior | Siguien  |

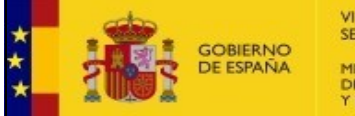

Las cooperativas pueden tener Órganos Estatutarios Propios que deban ser informados por el usuario en el momento de la Constitución de la Cooperativa.

El usuario dispondrá de un botón "Nuevo órgano Estatutario" para añadir un nuevo Órgano Estatutario:

| <ul> <li>Órganos Estatutarios</li> </ul> |                 |                                      |                   |                               |
|------------------------------------------|-----------------|--------------------------------------|-------------------|-------------------------------|
| Comité de Recurso                        |                 |                                      |                   |                               |
|                                          |                 |                                      |                   | + Nombramiento                |
| NIF                                      | NOMBRE COMPLETO | TIPO PERSONA                         | NIF REPRESENTANTE | NOMBRE COMPLETO REPRESENTANTE |
|                                          |                 | Ningún dato disponible en esta tabla |                   |                               |
| Mostrando del 0 al 0 de 0 registros      |                 |                                      |                   | Anterior Siguiente            |
| Comisión Ejecutiva                       |                 |                                      |                   |                               |
|                                          |                 |                                      |                   | + Nombramiento                |
| NIF                                      | NOMBRE COMPLETO | TIPO PERSONA                         | NIF REPRESENTANTE | NOMBRE COMPLETO REPRESENTANTE |
|                                          |                 | Ningún dato disponible en esta tabla |                   |                               |
| Mostrando del 0 al 0 de 0 registros      |                 |                                      |                   | Anterior Siguiente            |
|                                          |                 |                                      |                   | + Nuevo Órgano Estatuta       |

Cuando pulse sobre el botón se le presentará una ventana emergente con el siguiente aspecto:

| Nuevo Órgano Propio          |            | × |
|------------------------------|------------|---|
| Nombre del Órgano Propio (*) |            |   |
| Descripción                  |            |   |
|                              |            | 1 |
| Fecha (*)                    |            |   |
|                              | X Cancelar |   |

El usuario puede cancelar el proceso con el botón "Cancelar".

Para confirmar la creación del nuevo Órgano, el usuario deberá pulsar sobre el botón *"Guardar"*. Si existe cualquier error de validación respecto a la información introducida por el usuario se le mostrará un mensaje de error en la parte superior de la ventana.

Confirmada la acción, el Sistema procederá a almacenar la información de la creación del Órgano y lo presentará un nuevo bloque con el título del Nombre del Órgano dentro del panel de Órganos Estatutarios Propios:

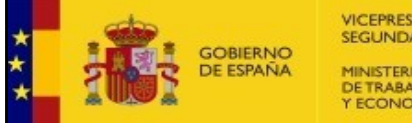

| ✓ Órganos Estatutarios                |                 |                                      |                   |                               |
|---------------------------------------|-----------------|--------------------------------------|-------------------|-------------------------------|
| Comité de Recurso                     |                 |                                      |                   |                               |
|                                       |                 |                                      |                   | + Nombramiento                |
| NIF                                   | NOMBRE COMPLETO | TIPO PERSONA                         | NIE REPRESENTANTE | NOMBRE COMPLETO REPRESENTANTE |
|                                       |                 | Ningún dato disponible en esta tabla |                   |                               |
| Meatrande del 0 al 0 de 0 registres   |                 |                                      |                   | Antonio Disvisato             |
| Mostrando del 0 al 0 de 0 registros   |                 |                                      |                   | Anterior Siguiente            |
|                                       |                 |                                      |                   |                               |
| Comisión Ejecutiva                    |                 |                                      |                   |                               |
|                                       |                 |                                      |                   | + Nombramiento                |
| NIF                                   | NOMBRE COMPLETO | TIPO PERSONA                         | NIF REPRESENTANTE | NOMBRE COMPLETO REPRESENTANTE |
|                                       |                 | Ningún dato disponible en esta tabla | 3                 |                               |
| Mostrando del 0 al 0 de 0 registros   |                 |                                      |                   | Anterior Siguiente            |
|                                       |                 |                                      |                   |                               |
|                                       |                 |                                      |                   |                               |
| Organo Estatutario Propio ORGANO PROE | EBA             |                                      |                   |                               |
|                                       |                 |                                      |                   | Cese Organo Estatutario       |
| NIF                                   | NOMBRE COMPLETO | TIPO PERSONA                         | NIF REPRESENTANTE | NOMBRE COMPLETO REPRESENTANTE |
|                                       |                 | Ningún dato disponible en esta tabla |                   |                               |
| Mostrando del 0 al 0 de 0 registros   |                 |                                      |                   | Anterior Siguiente            |
|                                       |                 |                                      |                   |                               |
|                                       |                 |                                      |                   | ♣ Nuovo Órgano Estatutari     |
|                                       |                 |                                      |                   |                               |

Desde este bloque, el usuario tendrá la posibilidad de:

- En la parte superior del panel dispondrá de un botón "<u>Nombramiento</u>" para añadir miembros.
- **Cesión del nuevo Órgano**: dispondrá de un botón específico *"Cese Órgano Estatutario"* para cancelar la creación del nuevo Órgano. Al pulsarlo, el Sistema le pedirá confirmación. Confirmada la acción, el órgano desaparecerá y se borrará.

Según vaya añadiendo nuevos miembros, se irá formando la tabla de composición del Órgano, que inicialmente estará vacía.

Si es necesario, la tabla estará paginada para albergar la información de todos los miembros del Órgano.

El usuario puede repetir los pasos anteriores crear tantos Órganos Estatutarios Propios como disponga la Cooperativa.

El siguiente bloque, es la toma de **Apoderados**, que, como los dos bloques anteriores, están presentes en toda Cooperativa por lo que este panel es de obligatorio cumplimiento por parte del usuario.

| ✓ Apoderamiento                    |                 |                              |                   |                                  |
|------------------------------------|-----------------|------------------------------|-------------------|----------------------------------|
|                                    |                 |                              |                   | + Nombramiento                   |
| NIF                                | NOMBRE COMPLETO | TIPO PERSONA                 | NIF REPRESENTANTE | NOMBRE COMPLETO<br>REPRESENTANTE |
|                                    |                 | Ningún dato disponible en es | ta tabla          |                                  |
| Mostrando del 0 al 0 de 0 registro | \$              |                              |                   | Anterior Siguiente               |

Si es necesario, las tablas estará paginada para albergar la información de todos los miembros.

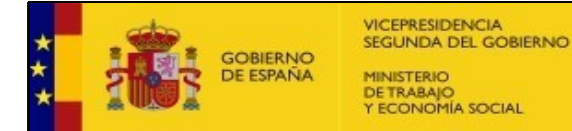

El **Auditor** de Cuentas tampoco es necesario que se haya constituido en la Cooperativa en el momento de su Constitución, con lo que no es un órgano que sea de obligatorio cumplimiento.

| ✓ Auditores                  |          |                 |                          |                   |                                  |           |
|------------------------------|----------|-----------------|--------------------------|-------------------|----------------------------------|-----------|
| Fecha Inicio Auditor (*)     | Fecha F  | in Auditor (*)  | Ì                        |                   | + Nombr                          | ramiento  |
| CARGO                        | NIF      | NOMBRE COMPLETO | TIPO PERSONA             | NIF REPRESENTANTE | NOMBRE COMPLETO<br>REPRESENTANTE |           |
|                              |          | Ningún dato     | disponible en esta tabla |                   |                                  |           |
| Mostrando del 0 al 0 de 0 re | egistros |                 |                          |                   | Anterior                         | Siguiente |
|                              |          |                 |                          | 🖸 Mo              | dificación Ejercicios Eco        | nómicos   |

En la parte inferior derecha del panel tenemos el botón de *"Modificación del ejercicio economico"*, al pulsar este botón se habilitaran los campos de fechas de la parte superior de la tabla, de forma que se podrán establecer los ejercicios en los que participaran los difenetes auditores.

| Y Auditores                  |         |                      |                          |                   |                                  |
|------------------------------|---------|----------------------|--------------------------|-------------------|----------------------------------|
| Fecha Inicio Auditor (*)     | Fe      | echa Fin Auditor (*) |                          |                   |                                  |
|                              |         |                      |                          |                   | Nombramiento                     |
| CARGO                        | NIF     | NOMBRE COMPLETO      | TIPO PERSONA             | NIF REPRESENTANTE | NOMBRE COMPLETO<br>REPRESENTANTE |
|                              |         | Ningún dato          | disponible en esta tabla |                   |                                  |
| Mostrando del 0 al 0 de 0 re | gistros |                      |                          |                   | Anterior Siguiente               |
|                              |         |                      | •                        | Cancelar 🖍 Guard  | lar Datos Ejercicios Económicos  |

Una vez establecidas las fechas se podrán guardar pulsando el botón de *"Guardar Datos Ejercicios Económicos"* o cancelar la edición pulsando el botón de *"Cancelar"*.

El siguiente bloque es el panel de **Documentación**. Este panel presenta una tabla con el listado de documentación ya subida. Si no existe documentación, la tabla estará vacía y no aparecerá:

| <ul> <li>✓ Documentación</li> </ul>             |                                 |                                   |                                  |                       |                      |
|-------------------------------------------------|---------------------------------|-----------------------------------|----------------------------------|-----------------------|----------------------|
| <b>B</b> Documentación a Adjuntar               |                                 |                                   |                                  |                       |                      |
| Texto de ayuda relativa a la documentad         | ión a adjuntar:                 |                                   |                                  |                       |                      |
| IMPORTANTE: Cuando se adjunte una<br>similares. | escritura notarial, SOLO será v | álida ESCRITURA ELECTRÓNICA NO    | DTARIAL. No serán válidos escane | os, fotografías, foto | ocopias o<br>cumento |
| TIPO DOCUMENTO                                  | NOMBRE                          | FECHA CREACIÓN                    | NUM. PROTOCOLO                   |                       |                      |
|                                                 | Nin                             | gún dato disponible en esta tabla |                                  |                       |                      |
| Mostrando del 0 al 0 de 0 registros             |                                 |                                   |                                  | Anterior              | Siguiente            |

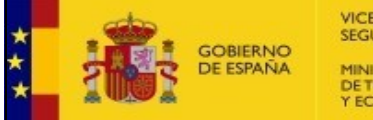

Para subir documentación, el usuario dispondrá de un botón "+Nuevo Documento":

| Adjuntar documentos                                       |                                         |
|-----------------------------------------------------------|-----------------------------------------|
| Tipo de Documento (*)                                     |                                         |
| Seleccione                                                | -                                       |
| Núm. Protocolo                                            | Fecha de Expedición de la Escritura (*) |
|                                                           | <b></b>                                 |
| Notario                                                   | Permite Inscripción Parcial<br>Sí No    |
| Colegio Notario                                           |                                         |
|                                                           |                                         |
| Residencia Notario                                        |                                         |
| Nombre del archivo (*)                                    |                                         |
| Seleccionar archivo                                       |                                         |
| Descripción del Documento                                 |                                         |
| Introduzca aquí la descripción sobre el documento adjunto |                                         |
|                                                           | Cancelar 💾 Guardar                      |

El campo de **Nombre del archivo** permite anexar el documento desde el sistema de archivos del usuario. Las extensiones permitidas son: *.doc, .xls, .xlsx, .csv, .txt, .pdf* y *.zip*. El tamaño máximo permitido es de 5Mb.

El usuario puede cancelar el proceso con el botón "Cancelar".

Para confirmar los datos informados, el usuario deberá pulsar sobre el botón *"Guardar"*. Si existe cualquier error de validación respecto a la información introducida por el usuario se le mostrará un mensaje de error en la parte superior de la ventana.

Confirmada la acción, el Sistema procederá a almacenar el documento y cerrar la ventana emergente. El Sistema añadirá el documento a la tabla de documentos mostrando el nuevo documento adjunto al procedimiento:

| ✤ Documentación                                                           | <ul> <li>Documetación</li> </ul>                                        |                         |                |                   |  |  |  |
|---------------------------------------------------------------------------|-------------------------------------------------------------------------|-------------------------|----------------|-------------------|--|--|--|
| O Documentación a Adjuntar                                                |                                                                         |                         |                |                   |  |  |  |
| Texto de ayuda relativa a la documentación a adjuntar:                    |                                                                         |                         |                |                   |  |  |  |
| IMPORTANTE: Cuando se adjunte una escritura notarial, SOLO será válida ES | CRITURA ELECTRÓNICA NOTARIAL. No serán válidos escaneos, fotografías, f | fotocopias o similares. |                |                   |  |  |  |
|                                                                           |                                                                         |                         |                |                   |  |  |  |
|                                                                           |                                                                         |                         |                |                   |  |  |  |
|                                                                           |                                                                         |                         |                | + Nuevo Documento |  |  |  |
| TIPO DOCUMENTO                                                            | NOMBRE                                                                  | FECHA CREACIÓN          | NUM. PROTOCOLO |                   |  |  |  |
| Prueba Tipo Documento                                                     | notificacion_13687.pdf                                                  | 08/05/2024              |                | 🔁 🛓 🗎             |  |  |  |
| CERTIFICACIÓN                                                             | notificacion_13687.pdf                                                  | 08/06/2024              |                | 🔁 🛓 🏛             |  |  |  |
| Prueba Tipo Documento                                                     | notificacion_13687.pdf                                                  | 08/05/2024              |                | 🔁 ± 🗊             |  |  |  |
| Prueba Tipo Documento                                                     | notificacion_13687.pdf                                                  | 08/05/2024              |                | () ± (1)          |  |  |  |
| ESCRITURA PÚBLICA                                                         | pdf prueba.pdf                                                          | 01/07/2024              |                | () ± (1)          |  |  |  |
|                                                                           |                                                                         |                         |                |                   |  |  |  |

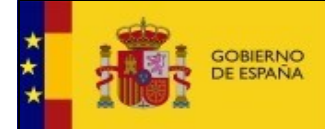

Las acciones permitidas para los documentos son:

- Descargar documento (土)
- Eliminar documento (<sup>1</sup>). El Sistema le pedirá previamente confirmación a través de ventana emergente.
- Visualizar documento PDF(
  )

Al final de la pantalla principal de la solicitud, el usuario se va a encontrar con las siguientes acciones:

• <u>**Guardar**</u>: a través de este botón el usuario guarda la solicitud en el estado que se encuentre en ese momento. En ningún caso esta acción desencadenará que se presente la solicitud.

Antes de confirmar el guardado se le pedirá confirmación al usuario y una vez confirmada la acción el usuario regresará a la pantalla principal.

- <u>Presentar</u>: cuando el usuario haya finalizado la edición de la solicitud podrá presentar la solicitud. El sistema realizará las validaciones correspondientes de los campos del formulario y en caso de error presentará una ventana emergente con los errores de validación.
- <u>Cancelar</u>: el usuario cancelaría la creación ó edición de la solicitud. El sistema le preguntará a través de una ventana emergente si desea cancelar y no realizar ninguna acción sobre la solicitud. Al confirmar volvería a la pantalla principal

Una vez finalizada la cumplimentación del formulario de solicitud pulsaremos en el botón "**Presentar**". Tras pulsarlo, se nos mostrará un documento con los datos del formulario para poder firmarlo.

| / Sede Electrónic@ / Constitución / Firma de la Solicitud                   |                                                                                                    |                                      |
|-----------------------------------------------------------------------------|----------------------------------------------------------------------------------------------------|--------------------------------------|
| + Volver                                                                    |                                                                                                    |                                      |
|                                                                             | Sistema de Información del Registro de Cooperativas                                                                                                    | Atención a Usuarios/as               |
|                                                                             |                                                                                                    |                                      |
|                                                                             | Procedimiento de Constitución                                                                                                    | Manual de usuario                    |
|                                                                             |                                                                                                    | XXXXXXXXXXXXXXXXXXXXXXXXXXXXXXXXXXXX |
| Firma Documento                                                             |                                                                                                    | CAUCooperativas@miles.gob.e          |
| En este apartado usted debe firmar el documento de la solicitud. Es recomen | bible que visualior évite antes comordar que todos los datos se encuentran constaterens.                                                                                                    |                                      |
|                                                                             |                                                                                                    |                                      |
|                                                                             |                                                                                                    |                                      |
| = procedimient                                                              | noSignPdf htm 1 / 4 ! - 50% + ! ට රා 🥠 🛱 ፤                                                                                                    |                                      |
|                                                                             |                                                                                                    |                                      |
|                                                                             | Security Security Sec |                                      |
|                                                                             | THE REPORT OF THE REPORT OF TH |                                      |
|                                                                             | A USY Y ECONOMIA SOCIAL SUBSCIENCE LA CONTRACTOR SOCIAL OF LA CONTRACTOR SOCIAL OFICIAL OFICIALO CONTR |                                      |
|                                                                             | Sector De Las Indexes de Las Anti-                                                                                                    |                                      |
|                                                                             |                                                                                                    |                                      |
|                                                                             |                                                                                                    |                                      |
|                                                                             | DATOS SOLICITANTE DE LA SOLICITUD                                                                                                    |                                      |
|                                                                             |                                                                                                    |                                      |
|                                                                             | DATOS DE SOLUCITANTE                                                                                                    |                                      |
|                                                                             | 0 RAZÓN NOCLA. DESINICAC, SOCIADIT NU CONSULT.                                                                                                    |                                      |
|                                                                             | LOCALIDAD BOADELA, FROVINCIA MADRID                                                                                                    |                                      |
|                                                                             | CÓBICO POSTAL [26:00] TILÉFOND [00000000                                                                                                    |                                      |
|                                                                             | CORRECT LEAST REVENT DE RELEAST                                                                                                    |                                      |
|                                                                             | DUTOR EDUCTOR DE NOTHERACIÓN                                                                                                    |                                      |
|                                                                             | DATUS EPLC TOS DE NOTIFICACIÓN<br>DESTINATARIO                                                                                                    |                                      |
|                                                                             | DOMETLO<br>LOADED BOOKSTAL                                                                                                    |                                      |
|                                                                             | CÓBICO FOSTAL TILÍFICIO                                                                                                    |                                      |
|                                                                             | CORRECTLICTRONICO                                                                                                    |                                      |
|                                                                             |                                                                                                    |                                      |
|                                                                             | · · · · · · · · · · · · · · · · · · ·                                                                                                    |                                      |
|                                                                             | Firma Documento:   Contribution  Contribution  Contributio |                                      |

En esta pantalla se deben revisar los datos del documento antes de realizar la firma.

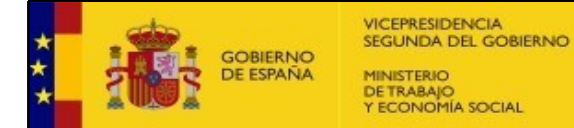

La firma se puede hacer mediante un certificado digital, o bien, la plataforma de Cl@ve. Una vez firmado el documento, este documento se presenta automáticamente en el registro electrónico. Además, se comunicará al usuario si se ha realizado correctamente.

En caso de ser así, aparecerá esta nueva pantalla:

| 🕈 / Sede Electrónic@ / Constitución / Firma de la Solicitud |                                                                                                    |                              |
|-------------------------------------------------------------|----------------------------------------------------------------------------------------------------|------------------------------|
| + Volver                                                    |                                                                                                    |                              |
|                                                             | Sistema da Información dal Devicto da Conservivos                                                                                                    | Atención a Usuarios/as       |
|                                                             | Sistema de información del Registro de Cooperativas                                                                                                    |                              |
|                                                             | Procedimiento de Constitución                                                                                                    | Manual de usuario            |
|                                                             |                                                                                                    |                              |
|                                                             |                                                                                                    |                              |
| Se ha registrado correctamente la solicitud.                |                                                                                                    | CAUCOOPERINASCENIES, doi: es |
|                                                             |                                                                                                    |                              |
| Firma Documento                                             |                                                                                                    |                              |
|                                                             |                                                                                                    |                              |
|                                                             | 😑 procedimientoS 1 / 4   — 50% 🕂 🗈 🔇 🕙 坐 🖶 🗄                                                                                                    |                              |
|                                                             |                                                                                                    |                              |
|                                                             |                                                                                                    |                              |
|                                                             | L'Affrenziation                                                                                                    |                              |
|                                                             |                                                                                                    |                              |
|                                                             |                                                                                                    |                              |
|                                                             | DATOS SOLICITANTE DE LA SOLICITUD                                                                                                    |                              |
|                                                             | Número de la Solicinad: SOL-0000001108-2024                                                                                                    |                              |
|                                                             |                                                                                                    |                              |
|                                                             | DATOS DE SOLICITANTE                                                                                                    |                              |
|                                                             | VOMBRE V APRELIDOS LEIMPLO, UNICARIO I DEMPLO, UNICARIO I NUP PODROFIR                                                                                                    |                              |
|                                                             | DOMICILIO [Calle probe calls, Nº 10,<br>Locast mon [Dirachell A. ] [Pressner: a [MATRID                                                                                                    |                              |
|                                                             | CÓBICO POSTAL 21000 TELÍPONO postonos                                                                                                    |                              |
|                                                             | CORRECT LLCTRONKO Dolano                                                                                                    |                              |
|                                                             |                                                                                                    |                              |
|                                                             | DATOS EPICTOS DE NOTIFICACION<br>DISTINUTARIO NUE                                                                                                    |                              |
|                                                             | DOMICILIO<br>DOCIMINATO INTERNATIONALI INTERNATIONALI INT |                              |
|                                                             | COBED FORTLA TELEFOND                                                                                                    |                              |
|                                                             | KONRED FLAK I ROVED                                                                                                    |                              |
|                                                             |                                                                                                    |                              |
|                                                             |                                                                                                    |                              |
|                                                             | [2]Descanar Documents firmado [2]Antificante Broistin de Fetrata                                                                                                    |                              |

Donde se podrá descargar el documento de la solicitud firmado (*"Descarga Solicitud"*) y el justificante de registro electrónico (*"Descargar Justificante del Registro"*). Se recomienda encarecidamente la descarga de estos.

#### 6.1. Nombramiento

Cuando el usuario pulse sobre el botón "Nombramiento", se le presenta una ventana emergente que tiene el siguiente aspecto:

| Nombramiento - Consejo Rector / Administrado                  | or Único 🛛 💥                   |
|---------------------------------------------------------------|--------------------------------|
| Persona Física     Persona Jurídica Razón Social / Nombre (*) |                                |
| Apellidos                                                     | NIF (*)                        |
| Representante                                                 |                                |
| Apellidos Representante                                       | NIF Representante              |
| Cargo (*)                                                     |                                |
| PRESIDENTE                                                    | •                              |
| Fecha de Designación de Cargo (*)                             | Fecha de Distribución de Cargo |
|                                                               | Cancelar H Guardar             |

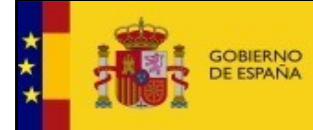

El titulo de la ventana varía junto con el campo "Cargo".

El usuario puede cancelar el proceso con el botón "Cancelar". El sistema le solicitará confirmación a través de una ventana emergente.

Para confirmar los datos informados, el usuario deberá pulsar sobre el botón **"Guardar"**. Si existe cualquier error de validación respecto a la información introducida por el usuario se le mostrará un mensaje de error en la parte superior de la ventana.

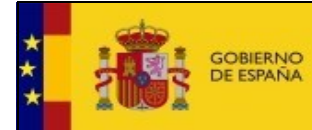

#### 7. Nueva Solicitud (Procedimiento genérico)

El usuario deberá pulsar en el botón "Nueva Solicitud" para iniciar el proceso de solicitud genérico.

La solicitud podrá englobar uno o varios procedimientos de los que estén disponibles en el Sistema.

Lo primero que tendrá que hacer el usuario es seleccionar la Cooperativa para la cual va a presentar la solicitud, <u>indicando el numero de inscripción de la misma</u>:

+ Volver

Sistema de Información del Registro de Cooperativas

#### Edición Solicitud

|                                                                                                    | inc.                             | zon social de la Cooperativa                                                                                                    | Hamoro do la conortad                                                                                                    |
|----------------------------------------------------------------------------------------------------|----------------------------------|----------------------------------------------------------------------------------------------------|----------------------------------------------------------------------------------------------------|
| 0-SMT                                                                                                    |                                  | OVOPRES SDAD COOP LTDA                                                                                                    |                                                                                                    |
|                                                                                                    |                                  |                                                                                                    |                                                                                                    |
| Solicitud                                                                                                    |                                  |                                                                                                    |                                                                                                    |
| Datos Cooperativa                                                                                                    |                                  |                                                                                                    |                                                                                                    |
| .ium, Inscripción Cooperativa (*)         Razón Social C           1130-SMT         OVOPRES                                                                                                 | ooperativa (*)<br>SDAD COOP LTDA |                                                                                                    |                                                                                                    |
| Datos Contacto                                                                                                    |                                  |                                                                                                    |                                                                                                    |
| eleccione el sel con el que quise scelizes el trémiter                                                                                                    |                                  | <u> </u>                                                                                                    |                                                                                                    |
| eleccione el rol con el que quire realizar el trámite:                                                                                                    |                                  | 6                                                                                                    |                                                                                                    |
| Seleccione el rol con el que quire realizar el trámite:<br>Interesado  Representante                                                                                                    |                                  | Composition de la compositiva de la compositiva        | como Representante de uno o varios Interesados, es necesario presentar una Solicitud por cada Interesado<br>n caso contrario, su registro podrá ser RECHAZADO                                                 |
| eleccione el roi con el que quire realizar el trámite:                                                                                                    |                                  | Puede presentar una Solicitud como Interesado o representante, si actúas servica e que represente, e                                                                                                    | como Representante de umo o varios Interesados, es necesario presentar una Solicitud por cada Interesado<br>n caso contrario, su registro podrá ser RECHAZADO                                                 |
| eleccione el rol con el que quire realizar el tràmite:                                                                                                    |                                  | Puede presentar una Solicitud como Interesado o representante, si actúras<br>al que represente, e<br>NIF/NIE (*)                                                                                                    | como Representante de uno o varios Interesados, es necesario presentar una Solicitud por cada Interesado<br>n caso contrario, su registro podrá ser RECHAZADO<br>n habilitar otros datos para la notificación |
| elerccione el rol con el que quire realizar el trámite:     el Interesado     Representante     Datos del Interesado     Acán Social / Nombre y Apellidos (*)     ORTEGA CARRETERO, JONATAN |                                  | Puede presentar una Solicitud como Interesado o representante si actuas<br>al que representar una Solicitud como Interesado o representante si actuas<br>al que represente, e<br>Outra de la como de la como | como Representante de uno o varios Interesados, es necesario presentar una Solicitud por cada Interesado<br>n caso contrario, su registro podrá ser RECHAZADO                                                 |
| Edeccione el rol con el que quire realizar el trámite:   Terresado  Representante  Razón Social / Nombre y Apellidos (')  ORTEGA CARRETERO, JONATAN  Tipo Via (')                           | Nombre Vía (*)                   | Puede presentar una Solicitud como Interesado o representante si acluas<br>al que represente, e<br>NIF.NIE (*) Dese<br>04221035Y EI<br>Número (*) Bis                                                                                                    | como Representante de uno o varios Interesados, es necesario presentar una Solicitud por cada Interesado<br>n caso contrario, su registro podrá ser RECHAZADO                                                 |

La ventana se encuentra organizada en paneles y bloques:

- **Datos de solicitud:** en este apartado se indican los datos de la cooperativa y se deben informar los datos de contacto de la solicitud.
  - Datos Cooperativa
  - Datos Contacto
    - Datos del Interesado
    - Datos del Representante: Solo se desbloqueará esta sección si se elige el rol "Representante."
    - Datos Notificación: Solo se desbloqueará esta sección si se desea habilitar otros datos de notificación.
  - Observaciones

Si el solicitante es un representante, se debe marcar la casilla *"Seleccione el rol con el que quiere realizar el trámite" → "Representante"*. En ese momento, se mostrará el formulario de "Datos del Representante" debajo del apartado "Datos del Interesado"

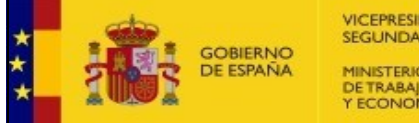

| Interesado                           |                                      |                              | Puede presentar una     | Solicitud como Interesado o r | epresentante, si actúas co | mo Representante de L | no o varios Interesados, es r | necesario presentar una Solicit | ud por cada Interesado al que | represente, en caso contra |
|--------------------------------------|--------------------------------------|------------------------------|-------------------------|-------------------------------|----------------------------|-----------------------|-------------------------------|---------------------------------|-------------------------------|----------------------------|
| Representante                        |                                      |                              |                         |                               |                            | rega                  | to poura sa RECHAZADO         |                                 |                               |                            |
| Datas dal Internada                  |                                      |                              |                         |                               |                            |                       |                               |                                 |                               |                            |
| Datos del Interesado                 |                                      |                              |                         | NIE/NIE (*)                   |                            |                       |                               |                                 |                               |                            |
|                                      |                                      |                              |                         | ()                            |                            |                       |                               |                                 |                               |                            |
| ine 16a (1)                          |                                      | Nombro Miz (1)               |                         |                               | Número (I)                 | Die                   | KM                            | Please                          | Restal                        | Econlera                   |
| Seleccione                           | -                                    | Humble Via ( )               |                         |                               | Numero ( )                 | Dis                   |                               | Diodos                          | Fortai                        | Localera                   |
|                                      |                                      |                              |                         |                               |                            |                       |                               |                                 |                               |                            |
| so Puerta                            | Provincia (*)                        |                              |                         |                               | Localidad (*)              |                       |                               |                                 | C. Postal (*)                 |                            |
|                                      | Seleccione                           |                              |                         |                               |                            |                       |                               |                                 |                               |                            |
| aléfono (*)                          | Email (*)                            |                              |                         | Repetir Email (*)             |                            |                       |                               |                                 |                               |                            |
|                                      |                                      |                              |                         |                               |                            |                       |                               |                                 |                               |                            |
|                                      |                                      |                              |                         |                               |                            |                       |                               |                                 |                               |                            |
| - Datos del Representante            |                                      |                              |                         |                               |                            |                       |                               |                                 |                               |                            |
| stinatario (*)                       |                                      |                              |                         |                               | NIF/NIE (*)                |                       |                               |                                 |                               |                            |
| ENTIDAD DE PRUEBAS                   |                                      |                              |                         |                               | Q0000000J                  |                       |                               |                                 |                               |                            |
| ipo Via (*)                          |                                      | Nombre Via (*)               |                         |                               | Número (*)                 | Bis                   | КМ                            | Bloque                          | Portal                        | Escalera                   |
| Seleccione                           |                                      |                              |                         |                               |                            |                       |                               |                                 |                               |                            |
| iso Puerta                           | Provincia (*)                        |                              |                         |                               | Localidad (*)              |                       |                               |                                 | C. Postal (*)                 |                            |
|                                      | Seleccione                           |                              |                         |                               |                            |                       |                               |                                 |                               |                            |
| eléfono (*)                          | Email de Notificación (*)            |                              |                         | Repetir Email de Notifi       | ación (*)                  |                       |                               |                                 |                               |                            |
|                                      |                                      |                              |                         |                               |                            |                       |                               |                                 |                               |                            |
|                                      |                                      |                              |                         |                               |                            |                       |                               |                                 |                               |                            |
| <ul> <li>Documentación</li> </ul>    |                                      |                              |                         |                               |                            |                       |                               |                                 |                               |                            |
| <b>AA A A A A A</b>                  |                                      |                              |                         |                               |                            |                       |                               |                                 |                               |                            |
| O Documentación a Adjuntar           |                                      |                              |                         |                               |                            |                       |                               |                                 |                               |                            |
| Debe incluir en el apartado de DOCUM | EN IAUIUN, el documento que le acred | ne para actuar como represer | ntante, bien una APODER | AMIENTO o una LEGITIMAC       | ION PARA OPERAR            |                       |                               |                                 |                               |                            |
|                                      |                                      |                              |                         |                               |                            |                       |                               |                                 |                               |                            |
|                                      |                                      |                              |                         |                               |                            |                       |                               |                                 |                               | + Nuevo Document           |
| TIPO DOCUN                           | IENTO                                | 1                            | NOMBRE                  |                               | FECHA CF                   | EACIÓN                |                               | NUM. PROTOCO                    | DLO                           | OPERACIONES                |
|                                      |                                      |                              |                         | Ningún dato disp              | onible en esta tabla       |                       |                               |                                 |                               |                            |
|                                      |                                      |                              |                         |                               |                            |                       |                               |                                 |                               |                            |
| Mandana dal 0 al 0 da 0 analatara    |                                      |                              |                         |                               |                            |                       |                               |                                 |                               | entenor Siguient           |

Este bloque de Datos del Representante tiene el bloque de **Documentación**. Este contendrá todos los documentos de **Apoderamiento** o **Legitimación para operar**.

Para subir documentación, el usuario dispondrá de un botón "Nuevo Documento":

| Adjuntar documentos                                       |                         |                                      |      |
|-----------------------------------------------------------|-------------------------|--------------------------------------|------|
| Tipo de Documento (*)                                     |                         |                                      |      |
| Seleccione                                                |                         |                                      | *    |
| Núm. Protocolo                                            | Fecha del Documento (*) |                                      |      |
|                                                           |                         |                                      | iii  |
| Notario                                                   |                         | Permite Inscripción Parcial<br>Sí No |      |
| Colegio Notario                                           |                         |                                      |      |
| Residencia Notario                                        |                         |                                      |      |
| Nombre del archivo (*)                                    |                         |                                      |      |
| Seleccionar archivo                                       |                         |                                      |      |
| Descripción del Documento                                 |                         |                                      |      |
| Introduzca aquí la descripción sobre el documento adjunto |                         |                                      | li   |
|                                                           |                         | X Cancelar                           | rdar |

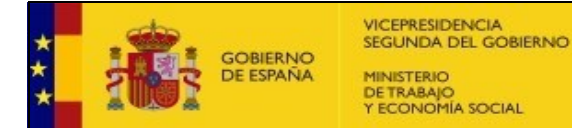

Si el solicitante elige la opción **"Desea habilitar otros datos para la notificación"** → **"Sí**" se mostrará el formulario de **"Datos Notificación"** debajo del apartado **"Datos del Interesado**"

| <ul> <li>Interesado</li> <li>Representante</li> </ul>                                                |                              |                                                          |                | Puede presentar una | Solicitud como Interesado o re                                                                                                    | epresentante, si actúas co                   | omo Representante de u<br>regist | no o varios Interesados, es n<br>ro podrá ser RECHAZADO | ecesario presentar una Solicit | ud por cada Interesado al que | e represente, en caso contrario |
|----------------------------------------------------------------------------------------------------|------------------------------|----------------------------------------------------------|----------------|---------------------|----------------------------------------------------------------------------------------------------|----------------------------------------------|----------------------------------|---------------------------------------------------------|--------------------------------|-------------------------------|---------------------------------|
| — Datos del Inter<br>Razón Social / Nomb                                                             | resado<br>re y Apellidos (*) |                                                          |                |                     | NIF/NIE (*)                                                                                                    |                                              | Desea habilitar                  | otros datos para la notifica                            | ción                           |                               |                                 |
| ENTIDAD DE PR                                                                                        | RUEBAS                       |                                                          |                |                     | Q0000000J                                                                                                    |                                              | SÍ No                            |                                                         |                                |                               |                                 |
| fipo Via (*)                                                                                         |                              |                                                          | Nombre Via (*) |                     |                                                                                                    | Número (*)                                   | Bis                              | КМ                                                      | Bloque                         | Portal                        | Escalera                        |
| Seleccione                                                                                           |                              | -                                                        |                |                     |                                                                                                    |                                              |                                  |                                                         |                                |                               |                                 |
| liso                                                                                                 | Puerta                       | Provincia (*)                                            |                |                     |                                                                                                    | Localidad (*)                                |                                  |                                                         |                                | C. Postal (*)                 |                                 |
|                                                                                                    |                              | Seleccione                                               |                |                     |                                                                                                    |                                              |                                  |                                                         |                                |                               |                                 |
| Faláfono (*)                                                                                         |                              | Email (*)                                                |                |                     | Repetir Email (*)                                                                                                    |                                              |                                  |                                                         |                                |                               |                                 |
|                                                                                                    |                              |                                                          |                |                     | ( in the second second s |                                              |                                  |                                                         |                                |                               |                                 |
| – Datos Notificad                                                                                    | ción                         |                                                          | Nombre Via (*) |                     |                                                                                                    | Número (*)                                   | Bis                              | КМ                                                      | Bloque                         | Portal                        | Escalera                        |
| – Datos Notificad<br>ipo Via (*)<br>Seleccione                                                       | ción                         | ·<br>Provincia (*)                                       | Nombre Vis (*) |                     |                                                                                                    | Número (*)                                   | Bis                              | KM                                                      | Bloque                         | Portal<br>C. Postal (*)       | Escalera                        |
| — Datos Notificad<br>Tipo Via (*)<br>Seleccione<br>Yise                                              | ción                         | Provincia (*)<br>Seleccione                              | Nombre Via (*) |                     |                                                                                                    | Número (*)<br>Localidad (*)                  | Bis                              | KM                                                      | Bloque                         | Portal<br>C. Postal (*)       | Escalera                        |
| – Datos Notificad<br>ipo Via (*)<br>Seleccione<br>*iso<br>'iliéfono (*)                              | Puerta                       | Provincia (*)<br>Seleccione<br>Email de Notificación (*) | Nombre Via (†) |                     | - Pepetir Email de Notific                                                                                                    | Número (*)<br>Localidad (*)<br>ación (*)     | Bis                              | KM                                                      | Bloque                         | Portal<br>C. Postal (*)       | Escalera                        |
| – Datos Notificad<br>ipo Via (*)<br>Seleccione<br>*iso<br>aléfono (*)                                | Puerta                       | Provincia (*)     Seleccione Email de Notificación (*)   | Nombre Via (*) |                     | Repetir Email de Notific                                                                                                    | Número (*)<br>Localidad (*)<br>Localidad (*) | Bis                              | KM                                                      | Bloque                         | Portal C. Postal (*)          | Escalera                        |
| - Datos Notificar<br>ipo Via (*)<br>Seleccione<br>*iso<br>*elétono (*)<br>elétono (*)<br>servaciones | Pueta                        | Provincia (*) Selecciona Email de Notifisación (*)       | Nombre Via (*) |                     | Repetir Email de Notific                                                                                                    | Número (*)                                   | Bis                              | KM                                                      | Boque                          | Portal<br>C. Postal (*)       | Escalera                        |
| - Datos Notificad<br>ipe Va (*)<br>Seleccione<br>se<br>eléfono (*)<br>servaciones                    | Puerta Puerta                | Prodece (1)     Selectore Email de Notificación (1)      | Nombre Via (*) |                     |                                                                                                    | Número (*)<br>Localidad (*)<br>actón (*)     | Eis                              | KM                                                      | Boque                          | Portal<br>C. Postal (')       | Escalera                        |

• Listado de Procedimientos: una solicitud puede estar compuesta de uno o varios procedimientos.

| ✓ Listado de Procedimientos                                                                                                    |                                                                                        |                     |              |                         |
|----------------------------------------------------------------------------------------------------|----------------------------------------------------------------------------------------|---------------------|--------------|-------------------------|
| Recuerde guardar el formulario antes de añadir nuevos procedimientos.     Pueda añadir tantos procedimientos como sea necesario, pulse el botón Regist | rar Procedimiento' y seleccione el tipo de procedimiento que quiere añadir a la solici | tud.                |              |                         |
| $\triangleright$                                                                                                    |                                                                                        |                     | •            | Registrar Procedimiento |
| Nº PROCEDIMIENTO                                                                                                    | PROCEDIMIENTO                                                                          | ESTADO              | FECHA        | OPERACIONES             |
|                                                                                                    | Ningún dato dispo                                                                      | nible en esta tabla |              |                         |
| Mostrando del 0 al 0 de 0 registros                                                                                                    |                                                                                        |                     | Primero Ante | ior Siguiente Último    |

El usuario tendrá que ir registrando cada uno de los procedimientos de los que se compone la solicitud a través del botón *"Registrar Procedimiento"* 

La solicitud estará compuesta por al menos un procedimiento. Únicamente estará disponible cuando la solicitud esté en modo de edición.

Al pulsar sobre el botón se abrirá una ventana que contiene un combo de selección rellenado con todos los procedimientos disponibles en el Sistema:

| Registrar Procedmiento                                                                                                 | Registrar Procedimiento                                                                                                    |
|----------------------------------------------------------------------------------------------------|----------------------------------------------------------------------------------------------------|
| Belecone                                                                                                    | Por favor, seleccione el procedimiento que quiere registrar                                                                                                    |
| Seleccione                                                                                                    | Designación de Auditores 🔹                                                                                                    |
| APODERARENTO Y DELEOACIÓN DE RACULTADES<br>Otorgamiento/ Modificación/Revocación de Póderes y Delegación de Facultades | AUD Lorem insum dolor sit amet consectetur adioiscino elit. Phaselius tempor frinoilla urna at                                                                                               |
| Auditores                                                                                                    | commodo purus lacinia non. Etiam mollis consequat semper. Duis nulla urna, rhoncus fermentum<br>elementum vitae, accumsan nec justo. Donec lobortis condimentum quam. Nulla imperdiet conque |
| Calificación PREVIA Clasificación previa                                                                               | magna, pretium fringilla libero aliquam pellentesque. Aenean suscipit augue portitor justo commodo,<br>in accumsan integer.                                                                  |
| CANBIO A UN REGISTRO AUTONÓMICO PROCEDENTE DEL ESTATAL<br>Cambio de ámbito de estatal a autonômico                     |                                                                                                    |
| CAMBIO AL REGISTRIO ESTATAL PROCEDENTE DE UNO AUTONÓMICO<br>Cambio de ámbito de autonômico a estatal                   | 🗶 Cancelar 🖉 🕹 Añartir                                                                                                    |
| certinovoja                                                                                                    |                                                                                                    |

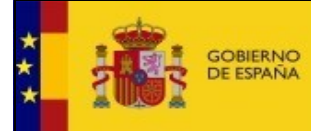

Cuando el usuario seleccione uno de los procedimientos del combo, aparecerá un texto que describirá brevemente de qué trata el procedimiento seleccionado. Además, el usuario navegará a una nueva pantalla donde cargará un formulario para que cumplimente la información necesaria para presentar el procedimiento. Para más información sobre los procedimientos, revise el "<u>Anexo Tipos de Procedimientos</u>"

Cada procedimiento consta de un formulario propio, que habrá que cumplimentar y marcar como finalizado, para que este conste dentro de la solicitud.

Al final de la pantalla principal de la solicitud, el usuario se va a encontrar con las siguientes acciones:

• <u>**Guardar:**</u> a través de este botón el usuario guarda la solicitud en el estado que se encuentre en ese momento. En ningún caso esta acción desencadenará que se presente la solicitud.

Antes de confirmar el guardado se le pedirá confirmación al usuario y una vez confirmada la acción el usuario regresará a la pantalla principal.

- <u>Presentar</u>: cuando el usuario haya finalizado la edición de la solicitud podrá presentar la solicitud. El sistema realizará las validaciones correspondientes de los campos del formulario y en caso de error presentará una ventana emergente con los errores de validación.
- <u>Cancelar</u>: el usuario cancelaría la creación ó edición de la solicitud. El sistema le preguntará a través de una ventana emergente si desea cancelar y no realizar ninguna acción sobre la solicitud. Al confirmar volvería a la pantalla principal

Una vez finalizada la cumplimentación del formulario de solicitud pulsaremos en el botón "**Presentar**". Tras pulsarlo, se nos mostrará un documento con los datos del formulario para poder firmarlo.

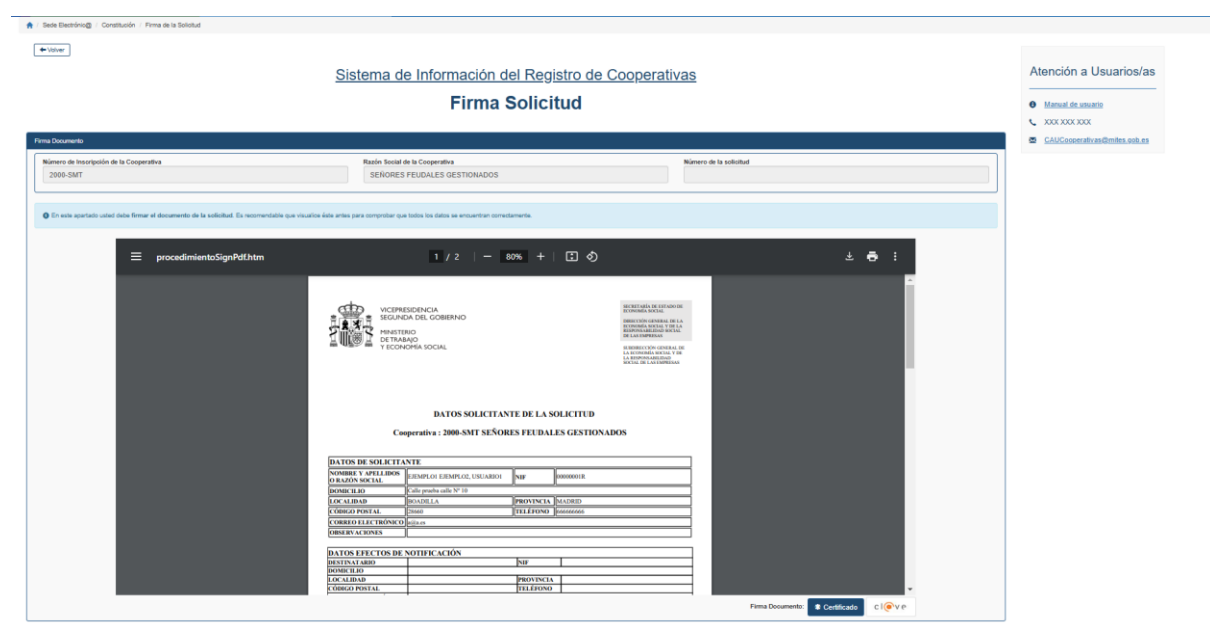

En esta pantalla se deben revisar los datos del documento antes de realizar la firma.

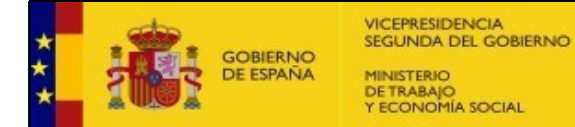

La firma se puede hacer mediante un certificado digital, o bien, la plataforma de Cl@ve. Una vez firmado el documento, este documento se presenta automáticamente en el registro electrónico. Además, se comunicará al usuario si se ha realizado correctamente.

En caso de ser así, aparecerá esta nueva pantalla:

| sde Electrônic@ / Constitución / Firma de la Sofioitud |                                                                                                    |                                                                                                    |                              |
|--------------------------------------------------------|----------------------------------------------------------------------------------------------------|----------------------------------------------------------------------------------------------------|------------------------------|
| lolaw"                                                 | <u>Sistema de Información del Reg</u><br>Firma Solici                                                                                                    | <u>ijstro de Cooperativas</u><br>i <b>tud</b>                                                                                                    | Atención a Usuarios          |
| a registrado correctamente la solicitud.               |                                                                                                    |                                                                                                    | x GAUCessenativas@mites.esb. |
|                                                        |                                                                                                    |                                                                                                    |                              |
| Documento                                              |                                                                                                    |                                                                                                    |                              |
|                                                        |                                                                                                    |                                                                                                    |                              |
| = p                                                    | rocedimientoSignPdf.htm 1 / 2 - 80% +                                                                                                    | I I Ø                                                                                                    |                              |
|                                                        |                                                                                                    |                                                                                                    |                              |
|                                                        | WCINEDOSCA<br>WCINEDOSCA COMENDO<br>HIETINO<br>I COMPANISON                                                                                                    | e tatura da di ante di<br>enterna da di ante di ante di<br>enterna di ante di ante di<br>enterna di ante di ante di ante di<br>enterna di ante di ante di ante di<br>enterna di ante di ante di |                              |
|                                                        | DATOS SOLICITANTE DE LA S                                                                                                    | SOLICITUD                                                                                                    |                              |
|                                                        | Número de la Solicitud: SOL-40101                                                                                                    | 901109-2024                                                                                                    |                              |
|                                                        | Cooperativa : 2000-SMT SEÑORES FEUDAL                                                                                                    | LES GESTIONADOS                                                                                                    |                              |
|                                                        |                                                                                                    |                                                                                                    |                              |
|                                                        | DATOS DE SOLICITANTE<br>NOMBRE VAPILLIDOS DEDUCES EDUCES EDUCES ANT                                                                                                    | house a second second se                                                                                                    |                              |
|                                                        | DOMICILIO CALI PROVINCIA DI DI DI CALI PROVINCIA DI DI DI DI CALI PROVINCIA DI DI DI CALI PROVINCIA DI DI DI DI CALI PROVINCIA DI DI DI DI CALI PROVINCIA DI DI DI DI CALI PROVINCIA DI DI DI DI CALI PROVINCIA DI DI DI DI CALI PROVINCIA DI DI DI DI CALI PROVINCIA DI DI DI DI DI DI DI CALI PROVINCIA DI DI DI DI DI DI DI DI DI DI DI DI DI |                                                                                                    |                              |
|                                                        | LOCALIDAD BOADLLA PROVINCIA                                                                                                    | MADRID                                                                                                    |                              |
|                                                        | CÓBICO POSTAL 2560 TELÉFONO                                                                                                    | presenter and a second second s                                                                                                    |                              |
|                                                        | CORRECTED LEACTRONICO INFLAN                                                                                                    |                                                                                                    |                              |
|                                                        |                                                                                                    |                                                                                                    |                              |
|                                                        | DATOS EFECTOS DE NOTIERCACIÓN                                                                                                    |                                                                                                    |                              |
|                                                        | DATES EFFC. TO DE SOTTI CALLON                                                                                                    |                                                                                                    |                              |

En esta podremos descargar el documento de la solicitud firmado ('Descarga Solicitud') y el justificante de registro electrónico ('Descargar Justificante del Registro'). **Recomendamos encarecidamente la descarga de estos.** 

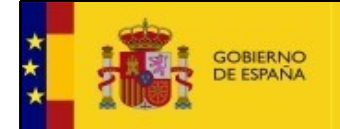

#### 8. Anexo Tipos de Procedimientos

Dentro de Cooperatives existen diferentes tipos de procedimientos.

En todos los procedimientos aparecen los apartados de:

#### • Datos de la cooperativa

| Núm. Inscripción Cooperativa (*) | Razón Social Cooperativa (*) |                      |
|----------------------------------|------------------------------|----------------------|
| Observación                      |                              |                      |
| Y Observación                    |                              |                      |
| Observación                      |                              |                      |
|                                  |                              |                      |
|                                  |                              |                      |
| Documentación                    |                              |                      |
| ✓ Documentación                  |                              |                      |
|                                  |                              | A Marine Description |

En todos los formularios se indican los campos obligatorios a cumplimentar con (\*).

# 8.1. Otorgamiento/Modificación/Revocación de Apoderamiento

#### y Delegación de Facultades

El formulario de este procedimiento está dividido en varios bloques:

• Apoderamiento

rando del 0 al 0 de 0 registros

- Otorgamiento de Poderes
- Modificación de Poderes
- **Revocación de Poderes**

| <u> </u> | Apoderamiento                       |              |                                      |                |              |                    |
|----------|-------------------------------------|--------------|--------------------------------------|----------------|--------------|--------------------|
|          | - Otorgamiento de Poderes -         |              |                                      |                |              |                    |
|          |                                     |              |                                      |                |              | + Nombramiento     |
|          |                                     |              |                                      |                |              | THOMSTONICING      |
|          | NIF                                 | RAZÓN SOCIAL | CARGO                                | REFERENCIA     | ASIENTO      | ACCIONES           |
|          |                                     |              | Ningún dato disponible en esta tabla |                |              |                    |
|          | Mostrando del 0 al 0 de 0 registros |              |                                      |                |              | Anterior Siguiente |
|          |                                     |              |                                      |                |              |                    |
| '        |                                     |              |                                      |                |              |                    |
| Г        | Modificación de Poderes             |              |                                      |                |              |                    |
|          |                                     |              |                                      |                |              | + Modificación     |
|          | CARGO                               | NIE          |                                      | OMORE COMPLETO | TIPO PEPSONA |                    |
|          | untoo                               |              | Man'a dala diapolita ao ata tabia    |                |              |                    |
|          |                                     |              | Ningun dato disponible en esta tabla |                |              |                    |
|          | Mostrando del 0 al 0 de 0 registros |              |                                      |                |              | Anterior Siguiente |
| L        |                                     |              |                                      |                |              |                    |
|          |                                     |              |                                      |                |              |                    |
|          |                                     |              |                                      |                |              |                    |
|          |                                     |              |                                      |                |              | + Revocación       |
|          | CARGO                               | NIF          | N                                    | OMBRE COMPLETO | TIPO PERSONA |                    |
|          |                                     |              | Ningún dato disponible en esta tabla |                |              |                    |
|          | Mostrando del 0 al 0 de 0 registros |              |                                      |                |              | Anterior Siguiante |
|          |                                     |              |                                      |                |              | Ponente Organisme  |
|          |                                     |              |                                      |                |              |                    |
|          |                                     |              |                                      |                |              |                    |

- Delegación de facultades
  - Otorgamiento de Delegación de Facultades

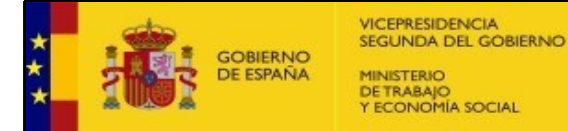

- Modificación de Delegación de Facultades
- Revocación de Delegación de Facultades

| Delegación de facultades                 |              |                                      |                |              |                    |  |
|------------------------------------------|--------------|--------------------------------------|----------------|--------------|--------------------|--|
| Otorgamiento de Delegación de Facultades |              |                                      |                |              |                    |  |
|                                          |              |                                      |                |              | + Nombramiento     |  |
| NIF                                      | RAZÓN SOCIAL | CARGO                                | REFERENCIA     | ASIENTO      | ACCIONES           |  |
|                                          |              | Ningún dato disponible en esta tabla |                |              |                    |  |
| Mostrando del 0 al 0 de 0 registros      |              |                                      |                |              | Anterior Siguiente |  |
| Modificación de Delegación de Facultades |              |                                      |                |              |                    |  |
|                                          |              |                                      |                |              | + Modificación     |  |
| CARGO                                    | NIF          | N                                    | DMBRE COMPLETO | TIPO PERSONA |                    |  |
|                                          |              | Ningún dato disponible en esta tabla |                |              |                    |  |
| Mostrando del 0 al 0 de 0 registros      |              |                                      |                |              | Anterior Siguiente |  |
| Revocación de Delegación de Facultades   |              |                                      |                |              |                    |  |
|                                          |              |                                      |                |              | + Revocación       |  |
| CARGO                                    | NIF          | N                                    | DMBRE COMPLETO | TIPO PERSONA |                    |  |
|                                          |              | Ningún dato disponible en esta tabla |                |              |                    |  |
| Mostrando del 0 al 0 de 0 registros      |              |                                      |                |              | Anterior Sigulente |  |
|                                          |              |                                      |                |              |                    |  |

Características del procedimiento:

- En caso de que se trate de una persona Jurídica, no es necesario indicar el representante.
- No son necesarias las fechas de designación y distribución.
- Para la **modificación o revocación**, tanto de poderes como de facultades, se debe indicar la referencia al documento inicial o al asiento que hace referencia a esta inscripción.

El formulario de Modificación o revocación tiene el siguiente formato:

| Persona Física                                               | 0.0                                 |                                                           |                             |               |
|--------------------------------------------------------------|-------------------------------------|-----------------------------------------------------------|-----------------------------|---------------|
| azón Social / Nombre (*)                                     | <ul> <li>resona Juñolda</li> </ul>  | O Otros (Comisión)                                        |                             |               |
| pellidos                                                     |                                     |                                                           |                             |               |
| ais de expedición del documento                              | identificativo                      |                                                           | NIF (*)                     |               |
| ais de Residencia                                            |                                     | Nacionalidad                                              |                             |               |
| APODERADO                                                    |                                     |                                                           |                             |               |
| Referencia Introduzca la referencia del docum Núm. Protocolo | ento original sobre el que se modif | ican/revocan los permisos, bien po<br>Fecha del Documento | identificador del documento | o por asiento |
| Notario                                                      |                                     |                                                           |                             | _             |
| Colegio Notario                                              |                                     |                                                           |                             |               |
| Residencia Notario                                           |                                     |                                                           |                             |               |
| Asiento                                                      |                                     |                                                           |                             |               |
|                                                              |                                     |                                                           |                             |               |

El formulario de Otorgación tiene el siguiente formato:

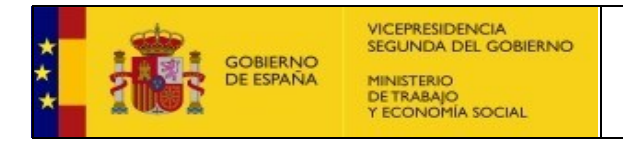

| Otorgamiento de Poderes                  |                    |                    | ×      |
|------------------------------------------|--------------------|--------------------|--------|
| Persona Física Razón Social / Nombre (*) | O Persona Jurídica | O Otros (Comisión) |        |
| Apellidos                                |                    |                    |        |
| País de expedición del documen           | ito identificativo | NIF (*)            |        |
| País de Residencia                       |                    | Nacionalidad       |        |
| Cargo (*)                                |                    |                    | •      |
|                                          |                    | 🗶 Cancelar 🗎 🍽 Gt  | ıardar |

Este procedimiento tiene relacionada la siguiente documentación:

- Escritura pública
- Otros

#### 8.2. Órganos Sociales / Estatutarios

Este procedimiento permite modificar los datos de todos los órganos sociales y estatutarios de la cooperativa.

El formulario de este procedimiento está dividido en varios paneles:

- Órganos Sociales: Consejo Rector/Administrador único
- Órganos Sociales: Interventor
- Órganos Estatuarios: Comité de recursos
- Órganos Estatuarios: Comisión ejecutiva

Todos los paneles de Órganos Sociales y Órganos Estatutarios tienen el mismo formato:

| Cese De Cargos                  |                  |                 |              |                  |                                    |                |
|---------------------------------|------------------|-----------------|--------------|------------------|------------------------------------|----------------|
|                                 |                  |                 |              |                  |                                    | + Cese         |
| NIF                             | RAZÓN SOCIAL     | CARGO           |              | REFERENCIA       | ASIENTO                            | ACCIONES       |
| Nombramientos                   |                  |                 |              |                  |                                    |                |
|                                 |                  |                 |              |                  |                                    | + Nombramiento |
| CARGO                           | NIF              | NOMBRE COMPLETO | TIPO PERSONA | NIF REPRESENTANT | E NOMBRE COMPLETO<br>REPRESENTANTE |                |
|                                 |                  |                 |              |                  |                                    |                |
| — Modificacion Representante Pe | rsona Juridica — |                 |              |                  |                                    | + Modificación |
| CARGO                           | NIF              | NOMBRE COMPLETO | TIPO PERSONA | NIF REPRESENTANT | E NOMBRE COMPLETO<br>REPRESENTANTE |                |
|                                 |                  |                 |              |                  |                                    |                |

Cada bloque está compuesto por:

• Indicador de Renovación: "¿Se va a realizar una modificación total o parcial?" Total / Parcial.

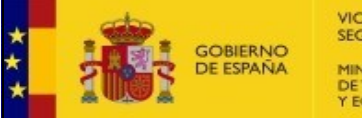

• **Cese de cargos**: Se indicarán los datos de la persona que cesa, el NIF y el cargo en el que cesa. En caso de ser una persona Jurídica se añadirán, además de los datos comentados, el nombre / apellidos del representante.

El formulario de Cese tiene el siguiente formato:

| Cese- [Organo]                                                    |                      |
|-------------------------------------------------------------------|----------------------|
| Persona Física     Persona Jurídica     Razón Social / Nombre (*) | O Otros (Comisión)   |
| Apellidos                                                         | NIF (*)              |
| Representante                                                     |                      |
| Apellidos Representante                                           | NIF Representante    |
| Cargo (*)                                                         |                      |
| ADMINISTRADOR ÚNICO                                               | •                    |
| Fecha de Cese de Cargo (*)                                        | X Cancelar H Guardar |

• **Nombramientos**: Se indicarán el nombre/apellidos de la persona que se nombra, el NIF, y el cargo. Si es una persona Jurídica se añadirá también el nombre/apellidos del representante.

El formulario de Nombramiento tiene el siguiente formato:

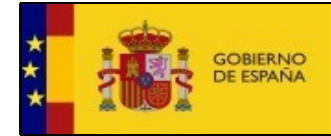

| Nombramiento - [Organo]                                       | ×                              |
|---------------------------------------------------------------|--------------------------------|
| Persona Física     Persona Jurídica Razón Social / Nombre (*) | O Otros (Comisión)             |
| Apellidos                                                     |                                |
| País de expedición del documento identificativo               | NIF (*)                        |
| País de residencia                                            | Nacionalidad (*)               |
| Representante                                                 |                                |
| Apellidos                                                     |                                |
| País de expedición del documento identificativo               | NIF (*)                        |
| País de residencia                                            | Nacionalidad (*)               |
| Cargo (*)<br>Administrador único                              | •                              |
| Fecha de Designación de Cargo (*)                             | Fecha de Distribución de Cargo |
|                                                               | X Cancelar Guardar             |

- Representante Persona Física: Se indicarán el nombre de la persona jurídica miembro del consejo rector, el NIF de la persona jurídica, el cargo que ostenta y el Nombre/Apellidos del representante. En caso de realizar un cambio en el Representante de Persona Física, es obligatorio remitir la documentación de "Comunicación de cambio de representante a la cooperativa." Además, se validará:
  - La misma persona no puede formar parte del consejo rector/administrador único y de los interventores.
  - Si es administrador único no puede haber más personas en ese bloque
  - Si ha marcado renovación total, se debe producir el cese de todas las personas que conforman ese órgano
  - Se debe adjuntar una escritura pública o un certificado

El formulario de Modificación de Representante tiene el siguiente formato:

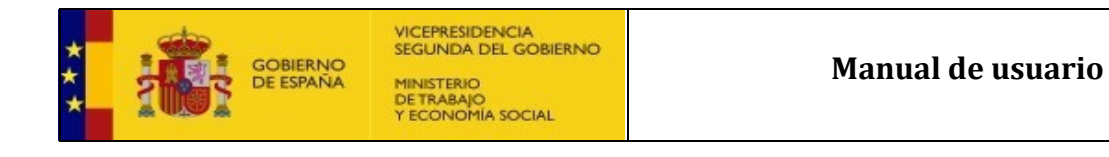

| Modifiación Representante- [Organo]                           | *                  |
|---------------------------------------------------------------|--------------------|
| Persona Física     Persona Jurídica Razón Social / Nombre (*) | O Otros (Comisión) |
| Apellidos                                                     |                    |
| País de expedición del documento identificativo               | NIF (*)            |
| País de residencia                                            | Nacionalidad (*)   |
| Representante                                                 |                    |
| Apellidos                                                     |                    |
| País de expedición del documento identificativo               | NIF (*)            |
| País de residencia                                            | Nacionalidad (*)   |
| Cargo (*)                                                     |                    |
| ADMINISTRADOR ÚNICO                                           | •                  |
|                                                               | Cancelar 🖁 Guardar |

Este procedimiento tiene relacionada la siguiente documentación:

- Escritura pública
- Certificado
- Documento de Aceptación de Cargo
- Justificante de registro de altos cargos del Banco de España
- Otros

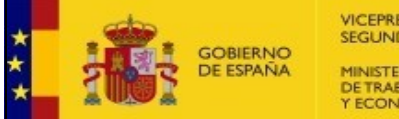

#### 8.3. Depósito de Cuentas Anuales

El formulario de este procedimiento tiene el siguiente formato:

| <ul> <li>Datos Del Procedimiento</li> </ul> |                     |                     |                        |   |
|---------------------------------------------|---------------------|---------------------|------------------------|---|
| Tipo de cuentas (*)                         | Abreviadas Normales |                     |                        |   |
| ¿Esta obligado a auditar cuentas?           | Ejercicio Económico | Fecha Fin Ejercicio | Fecha Asamblea General |   |
|                                             |                     | 41819495            |                        |   |
| SI NO                                       | 2033                | 01/01/2025          |                        | - |

Este formulario contiene varias casuísticas:

- En caso de ser "Auditor de Cuentas" es obligatorio adjuntar un Informe de auditoría
- En caso de tratarse de "Cuentas abreviadas", se mostrarán los paneles:
  - Balance Abreviado

| Balance Adversion |                      |                       |
|-------------------|----------------------|-----------------------|
| Limite            |                      |                       |
| Cifra de negocios | Total Activo Balance | N' Medio Trabajadores |
| 8000000           | 4000000              | 50                    |
|                   |                      |                       |
|                   |                      |                       |
| 2025              |                      |                       |
| Cifra de negocios | Total Activo Balance | Nº Medio Trabajadores |
| 0                 | 0                    | 0                     |
|                   |                      |                       |
|                   |                      |                       |
| 2024              |                      |                       |
| Cifra de negocios | Total Activo Balance | N* Medio Trabajadores |
| 0                 | 0                    | 0                     |
|                   |                      |                       |
|                   |                      |                       |

#### • Pérdidas y Guanacias Abreviado

| ✓ Peridas y Garantias Abreviado |                      |                       |  |  |
|---------------------------------|----------------------|-----------------------|--|--|
| umite                           |                      |                       |  |  |
| Cifra de negocios               | Total Activo Balance | N* Medio Trabajadores |  |  |
| 2200000                         | 11400000             | 250                   |  |  |
|                                 |                      |                       |  |  |
|                                 |                      |                       |  |  |
| 2025                            | Total Activo Balance | Nº Madin Trabuladoras |  |  |
|                                 |                      | 0                     |  |  |
|                                 |                      |                       |  |  |
|                                 |                      |                       |  |  |
| 2024                            |                      |                       |  |  |
| Cifra de negocios               | Total Activo Balance | N° Medio Trabajadores |  |  |
| 0                               | 0                    | 0                     |  |  |
|                                 |                      |                       |  |  |

Ambos paneles contendrán los campos: Cifra anual de negocios, Total activo de balance, № medio de trabajadores.

 En caso de que se marque como obligatorio "Presentar las cuentas en el registro mercantil" se mostrará la pregunta de si se han presentado y la información de la provincia. En caso de que sí se haya presentado, se deberá adjuntar un Justificante del Registro Mercantil.

| <ul> <li>Datos Del Procedimiento</li> </ul>                      |                                                      |                     |                        |
|------------------------------------------------------------------|------------------------------------------------------|---------------------|------------------------|
| Tipo de cuentas (*)                                              | Abreviadas Normales                                  |                     |                        |
| ¿Esta obligado a auditar cuentas?                                | Ejercicio Económico                                  | Fecha Fin Ejercicio | Fecha Asamblea General |
| Sí No                                                            | 20XX                                                 | 01/01/2025          | <b>=</b>               |
| ¿Esta obligado a presentar las cuentas en el registro mercantil? | ¿Ha presentado las cuentas en el Registro Mercantil? | Provincia           |                        |
| Sí No                                                            | Sí No                                                | MADRID              |                        |
|                                                                  |                                                      |                     |                        |

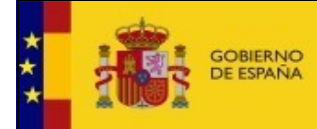

Este procedimiento tiene relacionada la siguiente documentación:

- Certificado del acuerdo de aprobación de las cuentas y de aplicación de excedentes o imputación de pérdidas
- Balance
- Cuenta de pérdidas y ganancias
- Memoria Explicativa
- Informe de Gestión
- Estado de cambios en el patrimonio neto
- Estado de flujos de efectivo
- Justificante del Registro Mercantil
- Informe de auditoría
- Declaración medioambiental
- Otros

Procedimiento para la presentación de cuentas anuales ante el Registro Mercantil:

En cumplimiento de la Disposición adicional cuarta de la de la Ley 7/1996, de 15 de enero, de Ordenación del Comercio Minorista, las entidades de cualquier naturaleza jurídica deberán formalizar el depósito anual de sus cuentas en el Registro Mercantil, siempre y cuando en el ejercicio inmediato anterior, las adquisiciones realizadas o intermediadas o sus ventas hayan superado la cifra de 601.012,10 euros.

Por ello, las cooperativas que depositen sus cuentas anuales ante el Registro de Sociedades Cooperativas y además tengan obligatoriedad de cumplir con este trámite ante el Registro Mercantil pueden optar por las siguientes posibilidades:

1) Si han acudido previamente a depositar sus cuentas en el Registro Mercantil, pueden presentar ante el Registro de Sociedades Cooperativas, junto con la demás documentación necesaria para el depósito de las cuentas anuales, justificante del depósito del Registro Mercantil

o bien,

2) de no presentarse el justificante de depósito por la cooperativa, el Registro de Sociedades Cooperativas remitirá de oficio duplicado de las cuentas anuales para su inscripción en el Registro Mercantil correspondiente al domicilio social de la cooperativa.

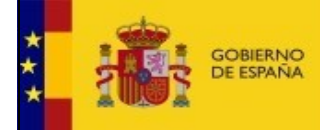

## 9. FAQs

| CATEGORÍA                        | PREGUNTA                                                        | RESPUESTA                                                                                                    |
|----------------------------------|-----------------------------------------------------------------|----------------------------------------------------------------------------------------------------|
| ACCESO A LA<br>APLICACIÓN        |                                                                 | En el siguiente enlace puede descargarse la versión recomendada de Autofirm@:                                                                                                    |
|                                  | Descargar Autofirm@                                             | https://firmaelectronica.gob.es/Home/Descargas.html                                                                                                    |
|                                  |                                                                 | El fichero Autofirma.zip contiene tres ficheros: el manual de instalación y los instalables de 32 y 64 bits.                                                                                                    |
|                                  | Cl@ve                                                           | Si desean acceder con Cl@ve y tienen problemas deben contactar con el soporte de Cl@ve (teléfono 060).                                                                                                    |
| CERTIFICADOS DE<br>FIRMA DIGITAL | Solicitud                                                       | - FNMT: Para solicitar un certificado en la FNMT debe acceder al enlace<br>http://www.cert.fnmt.es/                                                                                                    |
|                                  |                                                                 | - Resto de entidades: Deberán contactar con la entidad certificadora.                                                                                                    |
| INFORMACIÓN<br>FUNCIONAL         | Certificación negativa                                          | Recibirá un aviso de notificación con la resolución de su solicitud.                                                                                                    |
|                                  | Cuentas anuales                                                 | Deberá acceder al apartado de la sede "Nueva Solicitud" a continuación dentro de la solicitud pulsar en la opción de "Registrar procedimiento" y seleccionar el procedimiento de cuentas que quiera presentar.                                                                                                    |
|                                  | Dirección de correo para notificaciones                         | En la solicitud, en el apartado "e-mail" pueden indicar la dirección de correo donde deseen recibir las notificaciones que se generen para esa solicitud.                                                                                                    |
|                                  | Localizador                                                     | Pueden solicitarlo en los teléfonos 91 363 18 95 / 91 363 18 29 o solicitar petición por correo a la unidad gestora, quien les facilitará el número de localizador.                                                                                                    |
|                                  | Pedir una copia de las<br>cuentas anuales de una<br>cooperativa | Debe contactar al email registros.cooperativas.sales@mites.gob.es o en los teléfonos 91 363 18 94/91 363 18 95                                                                                                    |
|                                  | Renovación o prorroga de<br>registro de denominación            | Debe acceder al procedimiento de "Reserva de denominación" y seguir los pasos descritos en la página 10 del manual, dónde aparece como realizar la solicitud de prórroga de un certificado de denominación.                                                                                                    |
|                                  | Rol de representante                                            | Las solicitudes de inscripción de actos que afecten a sociedades cooperativas podrán realizarse por quienes ostenten su representación, cuando las actuaciones del Registro lo sean a instancia de la sociedad interesada. Para la constitución inicial, dicha representación con capacidad de actuación corresponde a todos sus promotores, o a quienes hayan sido designados al efecto en la escritura de constitución". Por lo tanto, deberá ser un promotor o la persona designada en la escritura de constitución. También se puede otorgar la representación (por parte de los promotores) a otra persona mediante un poder notarial. Sólo sería válida la escritura electrónica que deberá solicitar al notario. |
|                                  | Solicitud de denominación                                       | Para las cooperativas estatales las denominaciones deberán incluir los términos<br>"Sociedad Cooperativa" o "S. Coop.", "Unión de Cooperativas" o "U. de Coop.",<br>"Federación de Cooperativas" o "F. de Coop." o "Confederación de Cooperativas"<br>o "C. de Coop.".                                                                                                    |
| MANUALES Y AYUDA                 | Descargar manual                                                | Pueden encontrar el manual de usuario al acceder a la aplicación, en el apartado<br>"Atención a Usuarios/as".                                                                                                    |

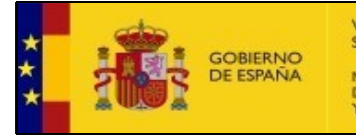

VICEPRESIDENCIA SEGUNDA DEL GOBIERNO MINISTERIO DE TRABAJO Y ECONOMÍA SOCIAL

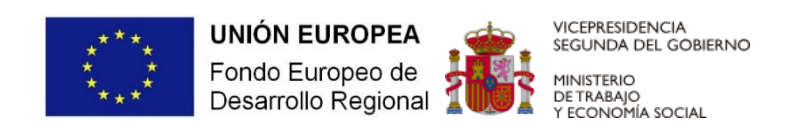

"Esta aplicación se financió originalmente con el Programa Operativo Plurirregional de España 2014-2020, del Fondo Europeo de Desarrollo Regional (FEDER). Una manera de hacer Europa."

"Una manera de hacer Europa"